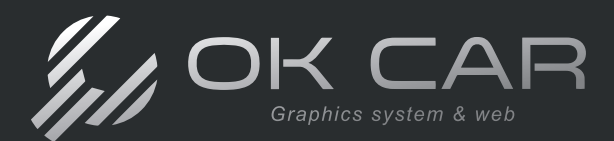

Te damos la bienvenida al manual de Posventa de tu OK CAR, aquí podrás llevar el seguimiento de tus clientes.

Para navegar en este manual, solo basta con dar clic en el tema que deseas observar en este índice, y se te dirigirá a la página correspondiente.

# Índice

| Configura tu sistema para Posventa           | 1  |
|----------------------------------------------|----|
| 1.1 Configuración de sucursal                | 1  |
| 1.2 Configuración de datos del vehículo      | 2  |
| WhatsApp Web                                 | 3  |
| Enviar Puntos de Revisión / Inventario       | 3  |
| OK CAR Web                                   |    |
| OK CAR Escritorio                            | 5  |
| Enviar Actualización de Estatus              | 6  |
| WhatsApp Matic                               | 7  |
| Proyección de Servicios                      | 8  |
| Configuración de Proyección                  | 8  |
| Vincular Proyección con Concepto             | 9  |
| Activación de Proyección                     | 10 |
| Consulta y envío de proyecciones.            | 12 |
| E-mail                                       | 15 |
| WhatsApp                                     | 16 |
| Recomendaciones                              | 17 |
| Conceptos no autorizados                     | 18 |
| E-mail                                       | 18 |
| WhatsApp                                     | 19 |
| Generar orden desde conceptos no autorizados | 20 |
| Remover conceptos no autorizados             | 21 |

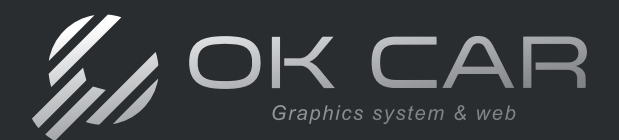

### Configura tu sistema para Posventa

En este apartado veremos como configurar tu sistema para poder usar las funciones de posventa y seguimiento de tus clientes.

Realiza un par de configuraciones tanto en tu perfil de sucursal, como en los perfiles de los vehículos de tus clientes.

Es importante que tu usuario cuente con los permisos necesarios para enviar mensajes (solicita con tu ejecutivo de Soporte para habilitar estos permisos).

# 1.1 Configuración de sucursal

Dirígete a Catálogos > Sucursales.

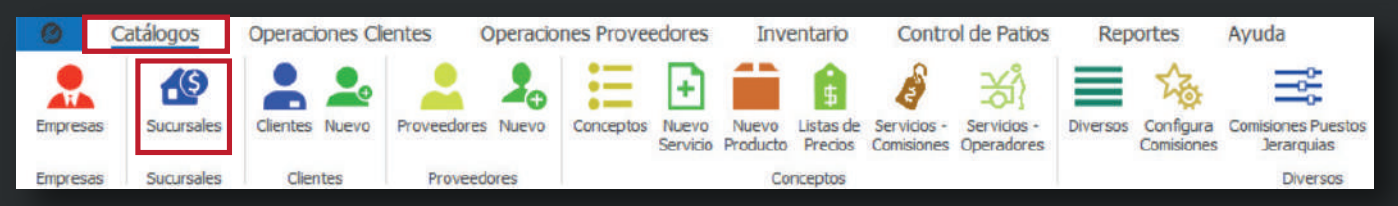

Esto te arrojará una nueva ventana.

Selecciona la sucursal deseada (1), y después da clic en Editar (2).

Redacta en el campo de celular el número de teléfono que utilizas para enviar mensajes a tus clientes (1), llena la casilla de WhatsApp Cel Suc (2). Finalmente da clic en Guardar (3)..

| Sucursal - XENON |                 |                           |              |                |                                        | ×   |          |
|------------------|-----------------|---------------------------|--------------|----------------|----------------------------------------|-----|----------|
| Sucursales       |                 |                           |              |                |                                        | _   |          |
| Nueva Sucursal   | Datos Generales | Cotización Factura O      | rden de Con  | npra Logo Fi   | olios Asignados Citas Cuentas Contable | s 🕩 |          |
| DEMO             | Sucursal:       | XENON                     |              |                |                                        |     |          |
| XENON            | Alas:           | XENON                     |              |                |                                        |     |          |
|                  | Datos Gene      | erales                    |              |                |                                        |     |          |
|                  | Empresa:        | XENON INDUSTRIAL ART      | ICLES S DE ( | CV             | -                                      |     |          |
|                  | Pais;           | MEXICO                    | -            | Código Postal: | 76099                                  |     |          |
|                  | Estado:         | Querétaro                 |              | Gudad:         | Querétaro -                            |     |          |
|                  | Colonia:        | Plazas del Sol 2a Sección | e - 2)       | Localidad:     | Querétaro -                            |     |          |
|                  | Calle:          | PLAZA DEL CIMATARIO       |              |                | No. Ext: 211 No. Int:                  |     |          |
|                  | Referenda:      | FRENTE LA COMER           |              |                |                                        |     |          |
|                  | Teléfono:       | 4424715380                |              | Celular: 44    | 26683268                               |     |          |
|                  | E-mail:         | soporte@gpovertice.com    | î.           |                |                                        |     |          |
|                  | Almacén:        |                           | - Co         | ordenas Mapa:  | 1.3743342116s%2Fg%2F11c2g_054d         |     | E ditere |
|                  | Monedero:       | 13 🌞 meses                |              |                |                                        |     | Editar   |
|                  | Inactiva        |                           |              |                | WhatsApp Cel St                        |     |          |
|                  |                 |                           |              |                | Editar                                 |     |          |
|                  |                 |                           |              |                |                                        |     |          |
|                  |                 |                           |              |                |                                        |     |          |

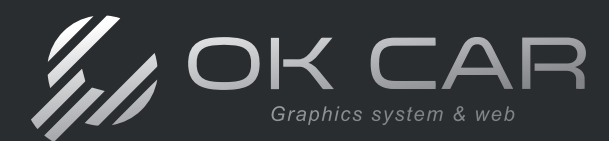

# 1.2 Configuración de datos del vehículo

Paso 1. Dirígete a Control de Patios > Vehículos.

| Ø         | Catál | ogos                   | Operacion            | nes Clientes                   | Operacion                   | es Proveed             | lores     | Inve  | ntario      | Control              | de Patio | s Repo                     | ortes Ay      | uda       |                   |                   |          |       |
|-----------|-------|------------------------|----------------------|--------------------------------|-----------------------------|------------------------|-----------|-------|-------------|----------------------|----------|----------------------------|---------------|-----------|-------------------|-------------------|----------|-------|
|           |       | $\bigcirc$             | ંલ્ઝ                 |                                | 葁                           |                        | 1         |       | %           | <b>F</b>             |          |                            | X             | Ξ         | ÷                 |                   | -        | _     |
| Vehiculos | Nuevo | Órdenes de<br>Servicio | Orden de<br>Servicio | Orden de Servicio<br>Conceptos | Conceptos No<br>Autorizados | Operadores<br>Trabajos | Historial | Citas | Promociones | Mensajes<br>Enviados | Pólizas  | Proyección<br>de Servicios | Configuración | Conceptos | Nuevo<br>Servicio | Nuevo<br>Producto | Clientes | Nuevo |
|           |       |                        |                      |                                | Vehiculos                   |                        |           |       |             |                      |          | Proye                      | cciones       | Produc    | tos y Ser         | vicios            | Clien    | ites  |

Paso 2. Utiliza los filtros para buscar por las placas del vehículo o a tu cliente y da clic en **Buscar** (1), da doble clic en el vehículo que deseas configurar (2).

| Arristre una columna alg para agrues por dida calumna<br>TD Chee France Social Por Agrues por dida calumna<br>* #43 304493 Medica Service Social Por Agrues Social Por Agrues Social Por Agrues Social Por Agrues Social Por Portage Social Por Portage Social Portage Social Portage So | Razón | Sociel:  |         | RFC:         | Contacto:         | Placas            | Color: No | Serie/Motor: | No. Económico: | B | uscar Nueva Bú | squeda Ver | Datos Clente  | E-mail |                  |          |                   |                 |  |
|----------------------------------------------------------------------------------------------------|-------|----------|---------|--------------|-------------------|-------------------|-----------|--------------|----------------|---|----------------|------------|---------------|--------|------------------|----------|-------------------|-----------------|--|
| D         Developeration         Developeration         Color         Marca         Modele         SubModele         Afrait         Oddimetre Inscall         Dolimetre Inscall         Dolimetre Inscall <th< th=""><th></th><th></th><th></th><th></th><th></th><th>Constant Constant</th><th>13.</th><th></th><th>15</th><th></th><th>10001000</th><th></th><th>1 Contraction</th><th>1</th><th>_</th><th></th><th></th><th></th><th></th></th<>                                                                                                    |       |          |         |              |                   | Constant Constant | 13.       |              | 15             |   | 10001000       |            | 1 Contraction | 1      | _                |          |                   |                 |  |
| ID         Dare         Learn faced         Copy Merical         Pice         Copy Merical         Pice         Copy Merical         Pice         Marca         Kodeb         StatMode         Marca         Kodeb         StatMode         Marca         Kodeb         Marca <th< th=""><th>Arran</th><th>stre una</th><th>e colun</th><th>ma aqui para</th><th>agrupar por dicha</th><th>columna</th><th></th><th></th><th></th><th></th><th></th><th></th><th>- Contraction</th><th></th><th></th><th></th><th></th><th></th><th></th></th<>                                                                                                    | Arran | stre una | e colun | ma aqui para | agrupar por dicha | columna           |           |              |                |   |                |            | - Contraction |        |                  |          |                   |                 |  |
| •         •         •         •         •         •         •         •         •         •         •         •         •         •         •         •         •         •         •         •         •         •         •         •         •         •         •         •         •         •         •         •         •         •         •         •         •         •         •         •         •         •         •         •         •         •         •         •         •         •         •         •         •         •         •         •         •         •         •         •         •         •         •         •         •         •         •         •         •         •         •         •         •         •         •         •         •         •         •         •         •         •         •         •         •         •         •         •         •         •         •         •         •         •         •         •         •         •         •         •         •         •         •         •         •         •         •                                                                                                            |       | ID       |         | Clave        | Barrin Social     | -10               | Tipo Vehi | ulo Placas   | Cold           | r | Marca          | Modelo     | SubModelo     | 4/10   | Odómetro Inicial | Odonetro | Recorrido Mensual | Ultimo Servicio |  |
| III 494 IRIAZ. INBROGOGICA MAR AND PARA CA103 2019 120,000 140,005 2,068.97 1/1/2023<br>III 406 COCORCINAN AND 123456 VOLSONACH RABEIT 2021 10,000 22,466 1,400 24(05/024<br>III 426 IRIC CORCINAN AND SAW134679 AUDI A4 CABRID 2023 1,245,070 159,370 1,600 25(01/2024                                                                                                    | 1     |          | -49.3   | 00493        | MARCO OREL        | ANA               | OTU       | GTX-1234     | RO             | 3 | CHEVROLET      | AVEO       | 15            | 2020   | 130,000          | 2,000    | 36.36             | 21/05/2024      |  |
| ND         ND         S20500         NDDSOWRED         NDDSOWRED         NDDSOWRED         NDDSO         NDDSO         NDSO                                                                                                    |       |          | 414     | MLRZ         | PROTO COPE        | NOTE:             | L SITO    | PWE5678      | RO             | 0 | PAW            | CA 1010    |               | 2019   | 120,000          | 140,005  | 2,068.97          | 17/11/2023      |  |
| ta mi                                                                                                    |       |          | 405     | MU           | COORE             | ATLA              |           | 123456       |                |   | VOUISWIAGEN    | HADEIT     | -             | 2021   | 10,000           | 23,455   | 1,600             | 54/05/20/54     |  |
|                                                                                                    |       |          | -       | 1455         | and the mount     |                   | Hara      | 2011 13 1    |                |   | House .        |            | Charlas       | avera  | 410 141/010      | analara  | ajuna             | and a state a   |  |
|                                                                                                    |       |          |         |              |                   |                   |           |              |                |   |                |            |               |        |                  |          |                   |                 |  |
|                                                                                                    | Act   | Dvos     |         |              | •                 | lodos             | •         |              |                |   |                |            |               |        |                  |          |                   |                 |  |

Paso 3. En la ficha del vehículo, redacta el teléfono, correo electrónico, y contacto del cliente en los campos correspondientes (1), y finalmente da clic en **Aceptar** (2).

| Clente:          | ALVARO COMEZ         |                |                   |              | Cambiar Cliente      |  |
|------------------|----------------------|----------------|-------------------|--------------|----------------------|--|
| Contacto:        | ING.GOMEZ            |                |                   |              |                      |  |
| E-mail:          | iruiz@apovertice.com |                |                   |              |                      |  |
| Móvile           | 4424715380           | Password:      |                   |              |                      |  |
| Tipo Vehículo:   | AUTO                 |                | Tipo llantas:     | BAJO RENDIN  | ILENTO (55,000 KM) - |  |
| Placas:          | FXE5678              | No. Económico: | TL+1234           |              |                      |  |
| No. Serie/Motor: |                      |                | Color:            |              |                      |  |
| Año:             | 2019 -               | Informa        | ción del Vehículo |              |                      |  |
| Marca:           | CHEVROLET +          | Lts Motor:     | 1.5L              | * CC:        | 1485                 |  |
| Modelo:          | AVEO +               | Cod Motor:     | -                 | Cil:         | L4                   |  |
| Sub Modelo:      | LS +                 | Valvulas:      | 16V               | Cam:         | DOHC                 |  |
| Medida Llantas:  | 11R22.5 -            | Traseras:      | 11R22.5           | - Tanque:    | 45 LTS -             |  |
| Odómetro:        | 14000040             | KM -           | Recorrido Prome   | dio Mensual: | 2258                 |  |
|                  |                      |                |                   |              | Activo               |  |

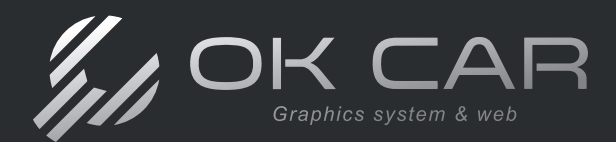

### WhatsApp Web

Esta función te permite enviar información a tus clientes de forma sencilla sobre, puntos de revisión e inventario, actualización de estatus y autorización de servicios.

# Enviar Puntos de Revisión / Inventario 🜔 Videotutorial

Observaremos esta función tanto en tu portal web como en tu sistema de escritorio.

### OK CAR Web

Identifica en que pantalla te encuentras, ya que de esto depende si enviarás la información de inventario o de puntos de revisión.

Al guardar la captura, el portal te mostrará el botón de WhatsApp para que puedas enviar la información a tu cliente por este medio.

| <b>Pantalla actual</b><br>(La información a enviar) | Inventario Vehículo                                                                     |               | // OK CAR                       |
|-----------------------------------------------------|-----------------------------------------------------------------------------------------|---------------|---------------------------------|
| Alternar entre                                      | Orden de Servicio: 79<br>AUTO VOLKSWACEN DORA 2015 3D51234<br>Puntos do Rovisión E-mail | Enviar inform | mación<br>Imprimir OS Finalizar |
| pantallas                                           | Opciones Adicionales                                                                    |               |                                 |
| (Inventario / Puntos de                             | DESCRIPCIÓN                                                                             | CALIFICA      | COMENTARIOS FOTOS               |
| revision)                                           | - Grupo:                                                                                |               |                                 |
|                                                     | BIRLO DE SEGURIDAD                                                                      | MAL     DICN  |                                 |
|                                                     | CRUCETA                                                                                 | NAI O RIFN    |                                 |

Al hacer clic en el botón de **WhatsApp**, el portal te mandará a otra página, da clic en **Ir al chat**.

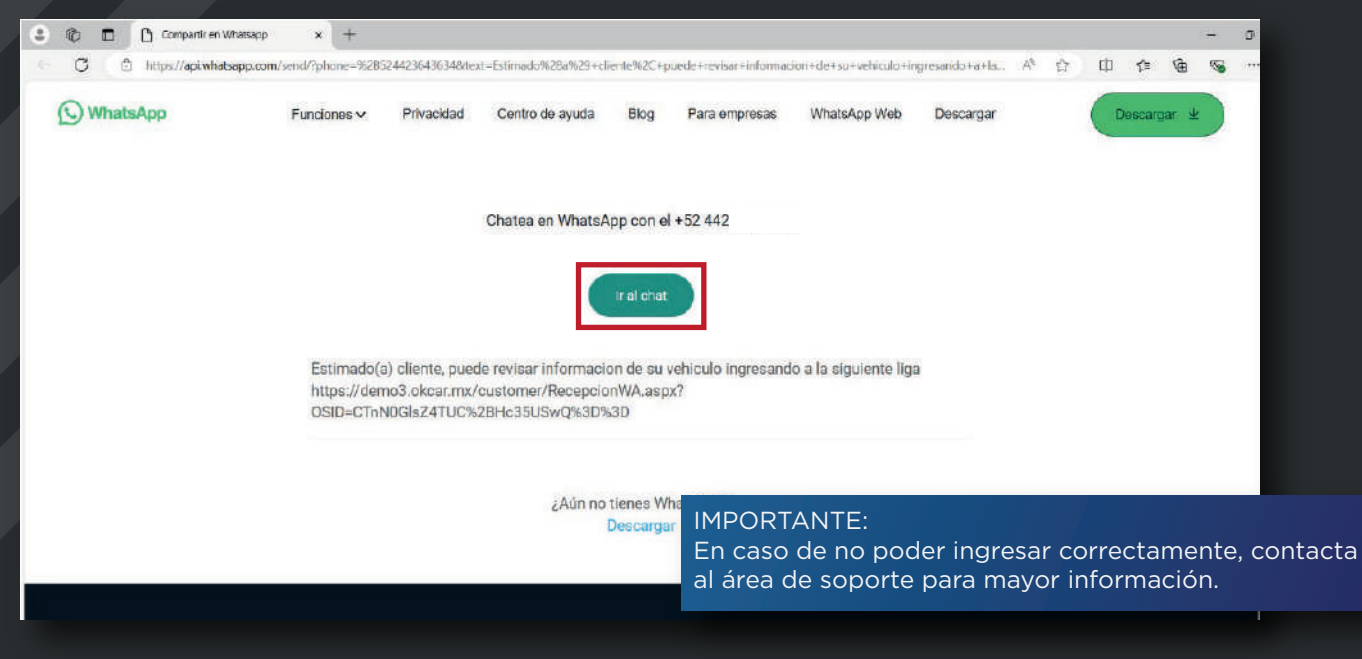

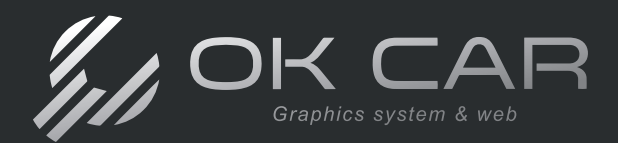

Esto abrirá la aplicación con el chat de tu cliente junto con un mensaje listo para enviar. Este mensaje incluye un link donde el cliente podrá visualizar su información.

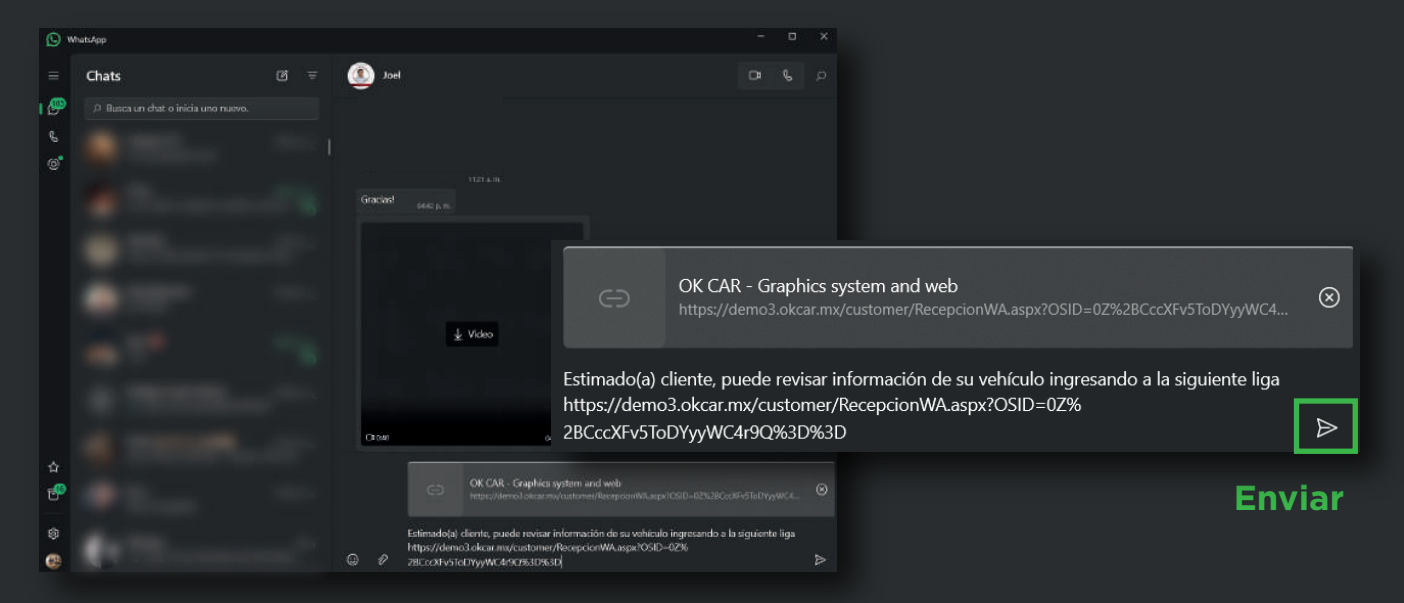

# Vista del cliente:

Cuando tu cliente entre a la liga, observará la información a detalle, y podrá contactarse de nuevo contigo dando clic en el ícono de WhatsApp.

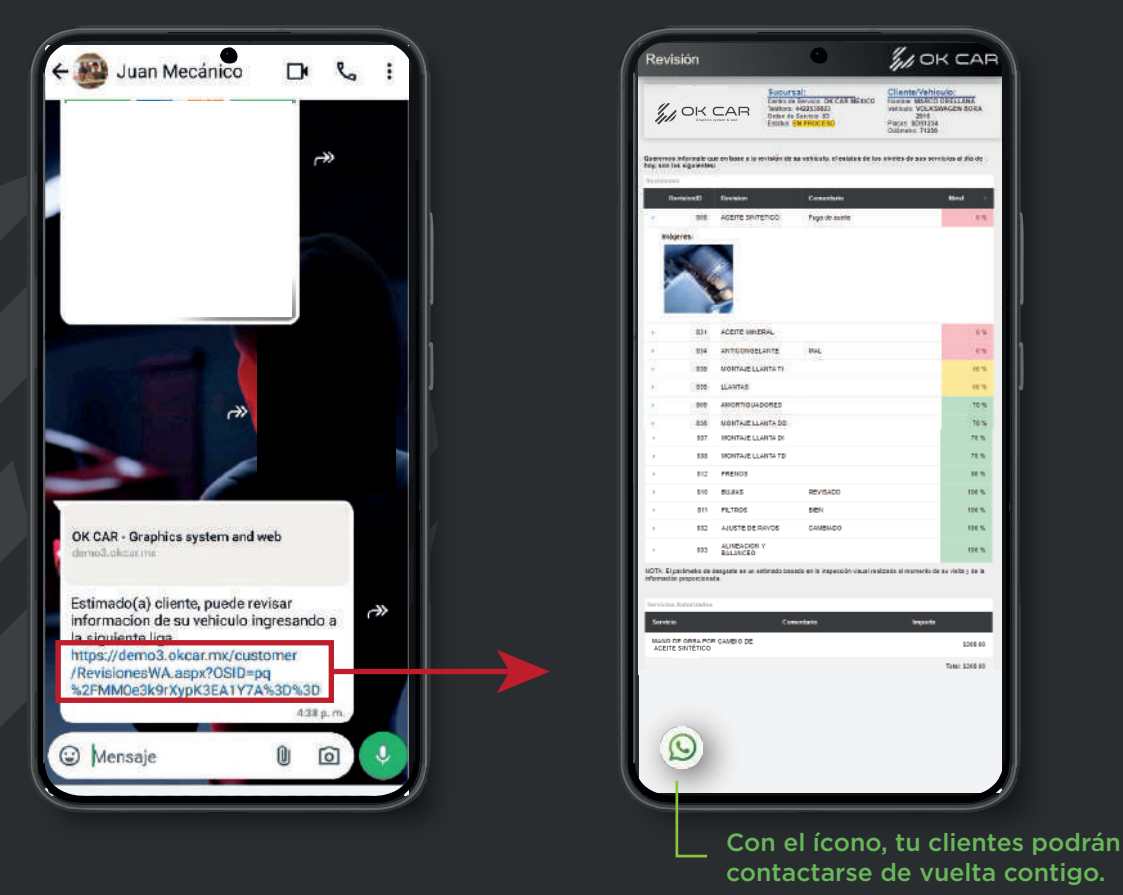

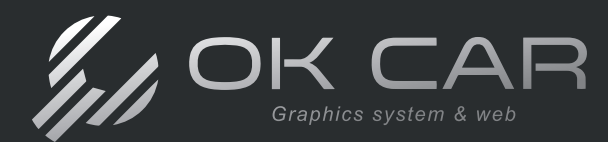

# **OK CAR Escritorio >** Videotutorial

Dentro de una orden de servicio, puedes acceder a los puntos de inventario y revisión dando clic en el botón **Orden de Servicio (1)**.

Esto abrirá una ventana, donde podrás llenar los puntos de revisión e inventario del vehículo en sus pestañas (2).

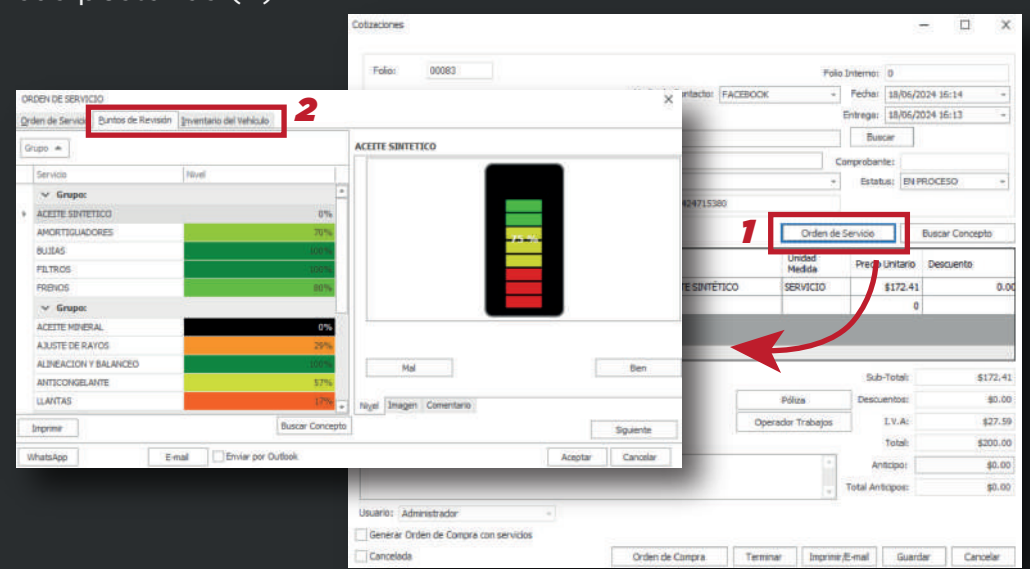

Como se observó anteriormente, al hacer clic el sistema te redirigirá a tu WhatsApp para mandar tu mensaje.

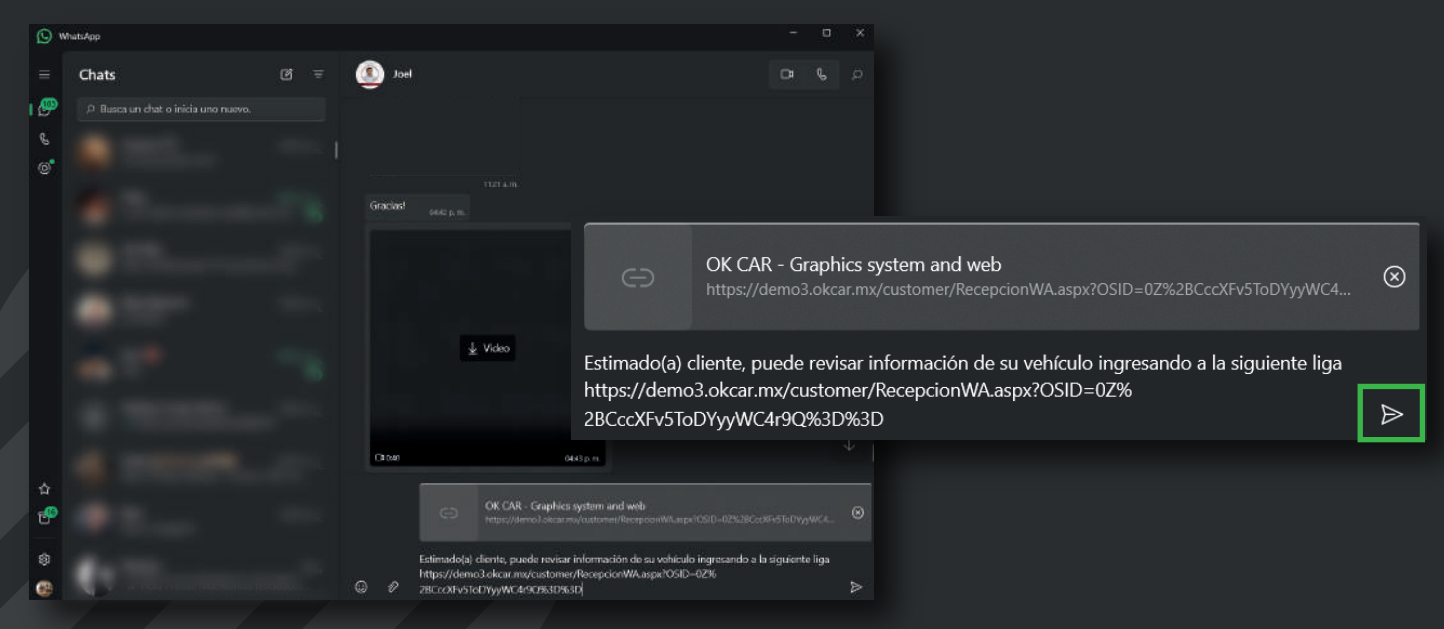

Ya que esta información cuenta con la misma estructura que la del portal Web, la vista del cliente será la misma. *Da clic aquí para ver la vista del cliente (Página anterior).* 

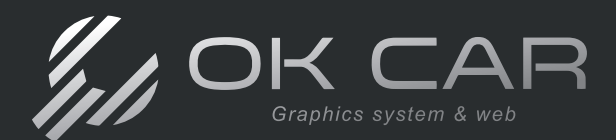

# Enviar Actualización de Estatus 🜔 Videotutorial

Al llevar tus órdenes de servicio en tu sistema de escritorio, se indica en que estatus se encuentra el servicio.

| Folio:              | 00085                                      |                                          |                 |                    | Folio    | Interno: | 0              |      |
|---------------------|--------------------------------------------|------------------------------------------|-----------------|--------------------|----------|----------|----------------|------|
|                     |                                            |                                          |                 | Medio de Contacto: | -        | Fecha:   | 24/06/2024 10: | 45   |
| Sucursal:           | DEMO                                       |                                          |                 |                    |          | Entrega: | 24/06/2024 10: | 45   |
| Cliente:            | MO                                         | Razón Social:                            | MARCO ORELL     | ANA                |          | Bus      | car            |      |
| Referencia:         |                                            |                                          |                 |                    | Co       | omproban | te:            |      |
| Vehículo:           | AUTO VOLKS                                 | SWAGEN BORA 201                          | 5 SDS 1234 AZUL | 71,256 KM          | -        | Estat    | us: 1. COTIZAC | IIÓN |
|                     |                                            |                                          |                 |                    |          |          |                |      |
| Contacto            | Marco                                      |                                          |                 | Celular 4424715380 |          |          |                |      |
| Contacto            | Marco                                      |                                          |                 | Celular 4424715380 |          |          |                |      |
| Contacto            | Marco                                      | IZACIÓN                                  | *               | Celular 4424715380 | Estatus: | 3. EN P  | ROCESO         | ,    |
| Contacto            | Marco                                      | IZACIÓN                                  | *               | Celular 4424715380 | Estatus: | 3. EN F  | ROCESO         | ,    |
| Contacto<br>status: | Marco                                      | IZACIÓN<br>ZACIÓN                        | *               | Celular 4424715380 | Estatus: | 3. EN F  | ROCESO         | ,    |
| status;             | Marco<br>1. COTI<br>1. COTIZ<br>2. AUTO    | IZACIÓN<br>ZACIÓN<br>RIZACIÓN DE         | * SERVICIO      | Celular 4424715380 | Estatus: | 3. EN P  | PROCESO        | ,    |
| status:             | 1. COTI<br>1. COTIZ<br>2. AUTO<br>3. EN PR | ZACIÓN<br>ZACIÓN<br>RIZACIÓN DE<br>OCESO | *<br>SERVICIO   | Celular 4424715380 | Estatus: | 3. EN F  | ROCESO         | ,    |

Al cambiar el estatus el sistema te permite notificar a tus clientes de este cambio. Aparecerá una nueva ventana donde podrás señalar por que medios podrás enviar esta información a tu cliente.

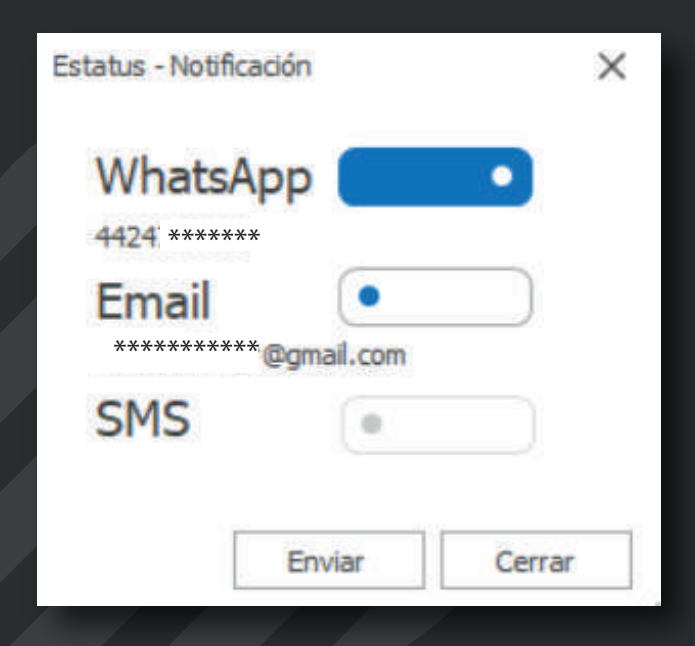

Dependiendo de los datos de contacto que tengas de tu cliente, el sistema te dará opciones para enviar la información.

Selecciona en azul los medios por los que deseas enviar la información, y después da clic en **Enviar**.

NOTA: Esta función también requiere de que cuentes con un permiso para enviar esta información. Puedes solicitar este permiso con tu ejecutivo de soporte.

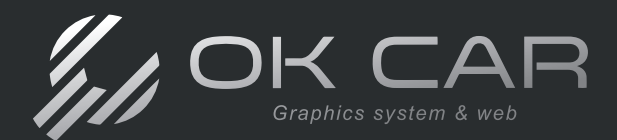

Al enviar por WhatsApp, el sistema abrirá de forma automática el chat con tu cliente ya con un mensaje listo para enviar.

Solo es necesario que des clic al botón de Enviar.

|     | $\ominus$                                    | OK CAR - Graphics system and web<br>https://demo3.okcar.mx/customer/RevisionesWA.aspx?OSID=kYCAd6hY7%2BVzfE8%2Bk                                                                                          | $\otimes$ |
|-----|----------------------------------------------|----------------------------------------------------------------------------------------------------|-----------|
|     | El estatus de<br>cambiado a:<br>https://demo | su Orden de Servicio: 85, vehículo: SDS1234 - VOLKSWAGEN BORA 2015 ha<br>3. EN PROCESO. Para mas información ingrese al siguiente link:<br>p3.okcar.mx/customer/RevisionesWA.aspx?OSID=kYCAd6hY7%2BVzfE8% |           |
| © 0 | 2BkDZidQ%3                                   | 3D%3D                                                                                                    |           |

### WhatsApp Matic

Puedes enviar los Puntos de Revisión / Inventario y la actualización de estatus sin tener que abrir tus aplicaciones de WhatsApp, contratando el plan *WhatsApp Matic*.

WhatsApp Matic es un plan adicional que facilita la comunicación con tus clientes, te brindamos algunos detalles sobre el costo y sus funciones.

# WhatsApp Matic \$150.00 + IVA al mes por sucursal Incluye: 500 Mensajes al mes (No Acumulables)

- Envío de Puntos de Revisión Automático
- Notificación de Actualización de estatus Automático
- Envío de Proyecciones de servicio por WhatsApp
- Seguimiento por WhatsApp a servicios no autorizados

Para mayor información y contratación, comunícate con nuestros ejecutivos de Soporte.

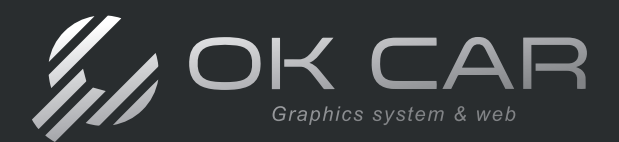

Proyección de Servicios

Videotutorial

Proyección de Servicios es la función que te permitirá incrementar un 35% tus ventas. Aquí aprenderemos a configurar las proyecciones de servicios, aplicarlas, y a utilizarlas.

# Configuración de Proyección

Paso 1. Dirígete a Control de Patios > Configuración.

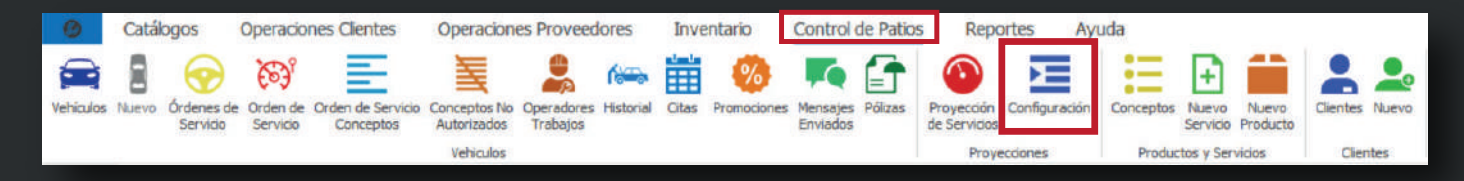

Paso 2. De forma predeterminada, contarás con un catálogos de proyecciones ya cargados para facilitar la configuración.

Para dar de alta una nueva proyección, da clic en **Nuevo**.

| ogo de Proyecciones             |                         |        |                   |       |
|---------------------------------|-------------------------|--------|-------------------|-------|
| cripción:                       |                         |        |                   |       |
|                                 |                         | Buscar | ueva Búsqueda Ver | Nuevo |
| rastre una columna aquí para ac | rupar por dicha columna |        |                   |       |
| Descripción                     | KMS                     | Días   | 1                 |       |
| Amortiguadores                  | 80,000                  | 1,44   | D                 |       |
| Soporte de Motor                | 90,000                  | 1,620  | D                 |       |
| Terminales                      | 15,000                  | 36     | 5                 |       |
| Cambio de Aceite                | 10,000                  | 180    | D                 |       |
| Llantas                         | 60,000                  | 1,080  | D                 |       |
| Frenos                          | 30,000                  | 54     | D                 |       |

Paso 3. Registra tu nueva proyección: **Nombre:** El título que llevará tu proyección. **Tiempo:** Cada cuantos **días** se tiene que realizar el servicio.

Kilómetros: Cuanto recorrido debe pasar el vehículo para realizar el servicio.

Al finalizar el registro da clic en Aceptar.

| Configura Proye | ección de Se | ervicios         |          | × |
|-----------------|--------------|------------------|----------|---|
| Nombre:         | Cambio de    | Aceite Sintético |          |   |
| Tiempo (dias):  |              | 180              |          |   |
| Kilometros:     |              | h0,000           |          |   |
|                 | Borrar       | Aceptar          | Cancelar |   |

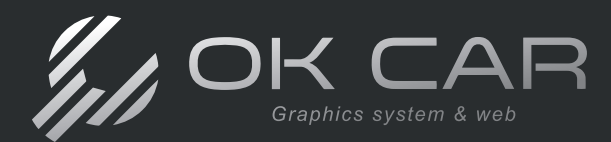

# Vincular Proyección con Concepto

Paso 4. Dirígete a Control de Patios > Conceptos

| Vehiculos Nuevo Órdenes de Orden de Orden de Servicio Conceptos No Operadores Historial Otas Promociones Mensajes Pólizas Provección Config | ración Conceptos Nuevo Nuevo Clientes Nu | evo |
|----------------------------------------------------------------------------------------------------|------------------------------------------|-----|
| Servicio Servicio Conceptos Autorizados Trabajos Enviados de Servicios                                                                      | Producto Producto                        |     |

Paso 5. Busca tu concepto utilizando los filtros de búsqueda (1), y ábrelo con doble clic (2).

| ave:       | Descripción:            | Categoría: Sub Categ    | zoria: Marcat      | Almacén:    |                | Fuera de Lin | 8              | 10       |            |           |          |           |           |             |            |            |
|------------|-------------------------|-------------------------|--------------------|-------------|----------------|--------------|----------------|----------|------------|-----------|----------|-----------|-----------|-------------|------------|------------|
| W          |                         |                         |                    | - MATRIZ    | •              | Buscer       | Vueva Búsqueda | A Ver    |            |           |          |           |           |             |            |            |
| ncho:      | Serie:                  | Rint .                  |                    |             |                |              |                |          |            |           |          |           |           |             |            |            |
| erastre ur | na columna aquí para ag | rupar por dicha columna |                    |             |                |              |                |          |            |           |          |           |           |             |            |            |
| 80         | Clave                   | Descripcion             | + Categoria        | Costo Están | Costo Promedio | Último Costo | Preop          | Contsidn | Existencia | Deponible | UNE      | Stock Min | Stock Max | Stock de Re | Inventario | c_Clave5A  |
|            | 20 15W30                | 19W30 ACEITE MOTOR      | Aceite Motor       | \$93.85     |                |              | \$190.00       | \$0.00   | 10         | )         | 10 PIEZA |           |           |             |            | 15121501   |
|            | 977 SW30 S5             | ACEITE SEMISINTETICO    | Aceite Motor       | \$65.73     |                |              | \$250.00       | \$0.00   | 6          | 1         | 1 LITRO  |           |           |             |            | 15121501   |
|            | 26 25W60                | ACEITE ALTO KM          | Aceite Motor       | \$65.00     |                |              | \$80.00        | \$0.00   | 30         | 0         | 10 PIEZA |           |           |             | 1          | 15121501   |
|            | 5 75W90                 | ACEITE DEFERENCIAL      | Aceite Diferencial | \$56.03     |                |              | \$120.00       | \$0.00   | 10         | 3         | 10 PIEZA |           |           |             | 1          | 01010101   |
|            | 14 19W50                | ACEITE MOTOR            | Aceite Motor       | \$0.00      |                |              | \$190.00       | \$0.00   | 100        | a) à      | 00 PIEZA |           |           |             | 1          | 15121501   |
|            | 19 5W20L                | ACEITE MULTIGRADO       | Aceite Motor       | \$57.78     |                |              | \$120.00       | \$0.00   | 89         | 9) i      | 89 PIEZA |           |           |             | 1          | 15121501   |
|            | 23 5W230                | ACEITE MULTRIGADO       | Aceite Motor       | \$0.00      |                |              | \$100.00       | \$0.00   | 30         | 2         | 10 PIEZA |           |           |             | 1          | 15121501   |
| 1.11       | 18 21160                |                         |                    |             |                |              |                | 10.00    |            |           |          | -         |           | -           | 15.1       |            |
| • 10       | 15 SW50                 | ACEITE SINTETICO        | Aceite Motor       | \$92.44     |                |              | \$100.00       | \$0.00   | 200        |           | 00 PIEZA |           |           |             |            | 15121501   |
|            | 48 MORIT 7 268          | AGENE SIMIETICO         | Acete Sateboo      | \$00.90     |                |              | \$100.00       | 10.00    |            |           | 1 PIEZA  |           |           |             | 1          | 1215121201 |
|            | 50 MOVIL1 SW            | ACEITE SINTETICO        | Aceite Sintetico   | \$176.10    |                |              | \$250.00       | \$0.00   |            | 1         | 1 PIEZA  |           |           |             | 1          | 15121501   |
|            | 487 FCSRSSW             | CEDAZO                  | Filtros de Transmi | \$193.28    |                |              | \$250.00       | \$0.00   |            |           | PIEZA    |           |           |             | 2          | 01010101   |
|            | 524 LODESRSSW           | CEDAZO DE TRANSM        | Filtros de Transmi | \$0.00      |                |              | \$400.00       | \$0.00   |            |           | PIEZA    |           |           |             | 9          | 01010101   |

Paso 6. En la ficha, dirígete al campo de **Proyección**, y selecciona la proyección que deseas vincular al concepto (1). Al finalizar, da clic en **Aceptar** (2).

| Producto | 05             |                                 |                         |          |                       |              |                     |
|----------|----------------|---------------------------------|-------------------------|----------|-----------------------|--------------|---------------------|
| eneral   | Inventarios    | Paquete                         | Comentarios             | Imager   | Aplicación            |              |                     |
| Clave:   |                | 5W50                            | Clave SAT:              | Aceite r | notor                 |              | -                   |
| Descrip  | pción:         | ACEITE SI                       | NTETICO                 |          |                       |              |                     |
| Catego   | oría:          | Aceite Mot                      | or                      | +        | Subcategoría:         | Lubrication  | -                   |
| Costo    | Estándar:      |                                 |                         | \$92.44  |                       |              |                     |
| Utilidad | d;             |                                 | 8.18 %                  |          | Comisión:             |              | \$0.00              |
| Precio   | Venta:         |                                 | 4                       | 100.00   |                       |              |                     |
|          |                | Precio In                       | nduye Impues            | tos      | No genera retend      | iones 🔲      | Exento de Impuestos |
| Tasa I   | .V.A:          | 2                               | 16.00 %                 |          | Tasa I.               | S.H/I.E.P.S: | 0.00 %              |
| Objeto   | Impuesto:      |                                 |                         | *        |                       |              |                     |
| Unidad   | i Medida:      | PIEZA                           |                         | 4        | Unidad Medida SAT:    | Pieza        | +                   |
| Proyec   | cción:         |                                 |                         | 4        | 1                     | Act          | ivo                 |
|          |                | Cambio de<br>Cambio de          | Aceite<br>Aceite Minera | -        | í                     | Pro          | ducto de Inventario |
|          |                | Cambio de                       | Aceite Sintéti          |          | Última actualización: | 30/ene./20   | 24 04:16            |
| Fed      | cha de Creació | Frenos                          |                         | 13       |                       |              |                     |
| Fee      | cha de Creació | Frenos<br>Llantas<br>Soporte de | Motor                   | 3        |                       | 2            | eptar Cancel        |

De esta forma, has vinculado tu concepto con la proyección, repite este proceso con los conceptos que necesites.

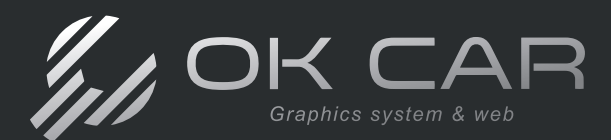

# Activar Proyección

Para que una proyección empiece a contarse en un vehículo, es necesario hacer una venta que incluya al vehículo junto con el concepto que este vinculado con tu proyección.

Paso 7. Dirígete a Control de Patios > Orden de servicio

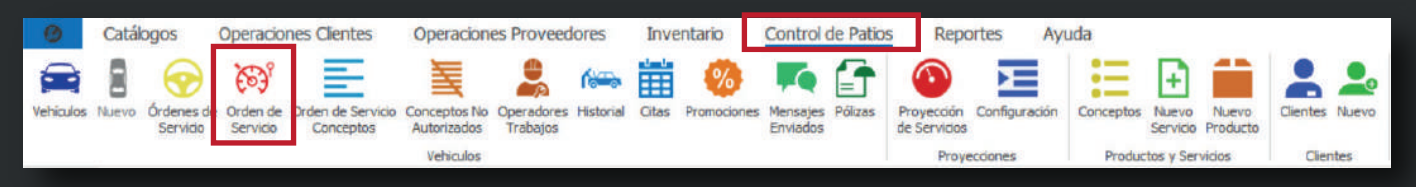

Paso 8. Llena tu orden de servicio, señalando a tu cliente con su vehículo (1), y cargando los conceptos que configuraste anteriormente (2).

Complementa la información de tu orden de servicio (3), y después da clic en Guardar (4).

| Folio:                                                               |                    |                    |                |                                     |                                                                                                    |                                                                                            |                                                                                                    |
|----------------------------------------------------------------------|--------------------|--------------------|----------------|-------------------------------------|----------------------------------------------------------------------------------------------------|--------------------------------------------------------------------------------------------|----------------------------------------------------------------------------------------------------|
|                                                                      |                    |                    | Medio de Con   | tacto:                              | + Fedha                                                                                                    | : 26/06/20                                                                                 | 024 13:23                                                                                                    |
| Sucursal:                                                            | GREASE MON         | IKEY               | *              |                                     | Entrega                                                                                                    | : 26/06/20                                                                                 | 024 13:23                                                                                                    |
| Cliente:                                                             | MR                 | Razón Social:      | MARCO ROSAS    |                                     | Bu                                                                                                    | iscar                                                                                      |                                                                                                    |
| Referencia:                                                          |                    |                    |                |                                     | Comproba                                                                                                    | nte:                                                                                       |                                                                                                    |
| Vehículo:                                                            | AUTO CHEVR         | OLET AVEO 2020 T   | TXL-123-Q      |                                     | + Esta                                                                                                    | atus: TERM                                                                                 | MINADA                                                                                                    |
| Contacto                                                             |                    |                    | Celular 445    | 78965421                            |                                                                                                    |                                                                                            |                                                                                                    |
| Modificación                                                         | de Precio:         | Usar configuración | del concepto - |                                     | Orden de Servicio                                                                                                    |                                                                                            | Buscar Concept                                                                                                    |
| -                                                                    |                    |                    |                | 1 le                                | dad                                                                                                    |                                                                                            |                                                                                                    |
| Ca                                                                   | ntidad Cla         | ave Descripcio     | ón             | Me                                  | dida Preci                                                                                                    | o Unitario                                                                                 | Descuento                                                                                                    |
| 2 [1.00                                                              | ntidad Cla<br>) 5W | 50 ACEITE SI       | ón<br>INTETICO | PIE                                 | dida Preci<br>ZA                                                                                                    | \$100.00                                                                                   | Descuento                                                                                                    |
| 2 [1.00                                                              | ntidad Cla         | sve Descripci      | ón<br>INTETICO | PIE                                 | ZA                                                                                                    | \$100.00<br>\$0.00                                                                         | Descuento                                                                                                    |
| Código de Barro<br>Lista de Precios<br>Forma de Pago<br>Comentarios: | as:<br>Efectivo    | S0 ACEITE SI       | én<br>INTETICO | PiE                                 | a Desc<br>rabajos R                                                                                                    | b-Total:<br>I.V.A:<br>ET. ISR:                                                             | Si Si Si Si Si Si Si Si Si Si Si Si Si S                                                                                                    |
| Código de Barra<br>Lista de Precios<br>Forma de Pago<br>Comentarios: | as: Efectivo       | SO ACEITE SI       | én<br>INTETICO | Pile<br>Pile<br>Poliz<br>Operador 1 | A Prediction Prediction Predictina Predictina Predictina Predictina Predictina Predictina Predictin | b-Total:<br>LU-Total:<br>LU-Total:<br>LU-A:<br>ET. ISR:<br>ET. IVA:                        | Si Si Si Si Si Si Si Si Si Si Si Si Si S                                                                                                    |
| Código de Barra<br>Lista de Precios<br>Forma de Pago<br>Comentarios: | as:<br>Efectivo    | S0 ACEITE SI       | ón<br>INTETICO | PiE                                 | a Desc<br>rabajos Ri                                                                                                    | b-Total:<br>LU-Total:<br>LU-Total:<br>LU-Total:<br>LV-A:<br>ET. ISR:<br>ET. ISR:<br>Total: | State State |
| Código de Barra<br>Lista de Precios<br>Forma de Pago<br>Comentarios: | istrador           | ACEITE SI          | ón<br>INTETICO | PIE<br>PIE<br>Pólz<br>Operador T    | A Constraints of the second second se | b-Total:<br>b-Total:<br>cuentos:<br>I.V.A:<br>ET. ISR:<br>ET. ISR:<br>Total:<br>ntidpo:    | Descuento<br>51                                                                                                    |

Paso 9. Al guardar, deberás dar clic en Terminar.

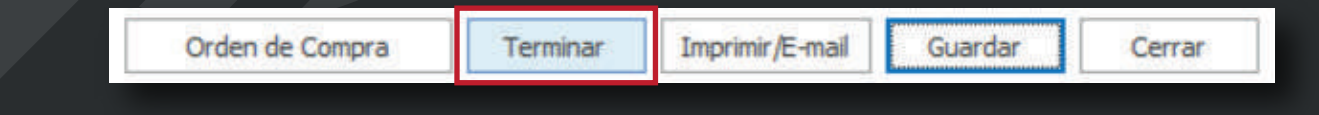

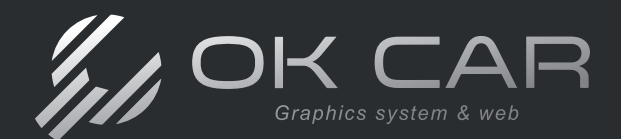

Paso 10. Esto te llevará a la ventana de **Comprobantes** para realizar tu venta; corrobora tus datos, Guarda el comprobante (1), y Genera el CFDI (2) correspondiente.

| Sucursal: GREASE MOMEEY Almachi: MATRIZ Comprobente: GM-10  Benco/Cajos: Clente: MR Razón Social: MARCO ROSAS Referencia: Vehiculo: AUTO CHEVROLET AVEO 2020 TM - 199  Vehiculo: AUTO CHEVROLET AVEO 2020 TM - 199  VEHiculo: AUTO CHEVROLET AVEO 2020                                                                                                    | Sucurate:<br>Benco/Caja:<br>Cente:<br>MR Razón Sodal: MARCO ROSAS<br>Referenda:<br>Vehical:<br>MIR Razón Sodal: MARCO ROSAS<br>Referenda:<br>Vehical:<br>MIR Razón Sodal: MARCO ROSAS<br>Referenda:<br>Vehical:<br>MIDISTRUA LUMINOR DE ALMACENES<br>Referenda:<br>DENOS DEL RECEPTOR<br>Referenda:<br>DENOS DEL RECEPTOR<br>Referenda:<br>Referenda:<br>DENOS DEL RECEPTOR<br>Referenda:<br>Referenda:<br>Referenda:<br>DENOS DEL RECEPTOR<br>Referenda:<br>Referenda:<br>Referen | Folio Operación:                                                                                                    | 00011                                                                                                    |                                                                                                    |                                                                                                    |                         |                |                                       |                | Fecha:       | 26/06/202  | 4 13:36:30  |      |
|----------------------------------------------------------------------------------------------------|----------------------------------------------------------------------------------------------------|----------------------------------------------------------------------------------------------------|----------------------------------------------------------------------------------------------------|----------------------------------------------------------------------------------------------------|----------------------------------------------------------------------------------------------------|-------------------------|----------------|---------------------------------------|----------------|--------------|------------|-------------|------|
| Bence/Cajes:     -       Clente:     MR       Referencia:     Embarque:       Vehicalo:     ALTO CHEVROLET AVEO 2020 TM - 1%**       Oldometro:     0       INDISTRIA ILUMINADORIO DE ALINACENES       INDISTRIA ILUMINADORIO DE ALINACENES       INDISTRIA ILUMINADORIO DE AL                                                                                                    | Benco/Cojis:<br>Cliente: NR Razón Sodal: MARCO ROSAS Buscer<br>Referenda:<br>Vehiculo: ALUTO CHEVROLET AVEO 2020 TM - 1444<br>NUMERIA ROZENTA RUENT<br>NOTIFICATION CHEVROLET AVEO 2020 TM - 1444<br>NUMERIA ROZENTA RUENT<br>NUMERIA ROZENTA RUENT<br>NUMERIA ROZENTA RUENT<br>NUMERIA ROZENTA RUENT<br>NUMERIA ROZENTA RUENT<br>NUMERIA ROZENTA RUENT<br>NUMERIA ROZENTA<br>NUMERIA ROZENTA<br>NUMERIA RUENT<br>NUMERIA RUENT<br>NUMERIA R                                                                         | Sucursal:                                                                                                    | GREASE MONK                                                                                                    | ŒY                                                                                                    |                                                                                                    | - Almacén               | MATRIZ         |                                       |                | Comprobante  | : GM-10    |             |      |
| Clente:     MR     Raxón Social:     Macco ROSAS     Buscar       Referencia:       Embarque:        Vehículo:     AUTO CHEUROLET AVEO 2020 TXII - 1*** -     *     Odómetro:     0       INDISTRIA ILUMINADORA DE ALHACENES<br>INDISTRIA ILUMINADORA DE ALHACENES<br>DAMORTOS     Buscar     0       INDISTRIA ILUMINADORA DE ALHACENES<br>INDISTRIA ILUMINADORA DE ALHACENES<br>Composition syntamic de las les les<br>decreto de las les les<br>decreto de las les<br>decreto de las les<br>decreto de las                                                                                                    | Clente:       MR       Radon Social:       MARCO ROSAS       Buscar         Referencia:                                                                                                    | Banco/Caja:                                                                                                    |                                                                                                    |                                                                                                    |                                                                                                    | -                       | 1              |                                       |                |              |            |             |      |
| Referencia:       Endoarque:       Odómetro:       0         Vehículo:       AUTO CHEUROLET AVEO 2020 TMI-1***       Odómetro:       0         INDISTRIA ILUMINADORA DE ALMACENES       INDISTRIA ILUMINADORA DE ALMACENES       Discourso       0         INDISTRIA ILUMINADORA DE ALMACENES       INDISTRIA ILUMINADORA DE ALMACENES       INDISTRIA ILUMINADORA DE ALMACENES       0         INDISTRIA ILUMINADORA DE ALMACENES       INDISTRIA ILUMINADORA DE ALMACENES       INDISTRIA ILUMINADORA DE ALMACENES       INDISTRIA ILUMINADORA DE ALMACENES         INDISTRIA ILUMINADORA DE ALMACENES       INDISTRIA ILUMINADORA DE ALMACENES       INDISTRIA ILUMINADORA DE ALMACENES       INDISTRIA ILUMINADORA DE ALMACENES       INDISTRIA ILUMINADORA DE ALMACENES         INDISTRIA ILUMINADORA DE ALMACENES       INDISTRIA ILUMINADORA DE ALMACENES       INDISTRIA ILUMINADORA DE ALMACENES       INDISTRIA ILUMINADORA DE ALMACENES         INDISTRIA ILUMINADORA DE ALMACENES       INDISTRIA ILUMINADORA DE ALMACENES       INDISTRIA ILUMINADORA DE ALMACENES       INDISTRIA ILUMINADORA DE ALMACENES         INDISTRIA ILUMINADORA DE ALMACENES       INDISTRIA ILUMINADORA DE ALMACENES       INDISTRIA ILUMINADORA DE ALMACENES       INDISTRIA ILUMINADORA DE ALMACENES         INDISTRIA ILUMINADORA DE ALMACENES       INDISTRIA ILUMINADORA DE ALMACENES       INDISTRIA ILUMINADORA DE ALMACENES       INDISTRIA ILUMINADORA DE ALMACENES         INDISTRIA ILUMINADORA DE ALMACENES       INDIS                                                                                                    | Referencia:                                                                                                    | Cliente:                                                                                                    | MR                                                                                                    | Razón Social:                                                                                                    | ARCO ROSAS                                                                                                    |                         |                |                                       |                |              |            | Busca       | r    |
| Netleride:     AUTO CHEVROLET AVEO 2020 TXI-199-          0       NUDSTRIA NUMINADORA DE ALTIACENES<br>NUDSTRIA QUERTAS DO TRES<br>PRESE PERSON<br>Complice system & web<br>Complice system & web<br>Comp                                                                                                    | Netletics:       AUTO CHEUROLET AVEO 2020 DDI -19-0 <ul> <li>Constrained aveous</li> <li>Constrained aveous</li> <li>Constraine aveous</li></ul>                                                                                                    | Deferencia                                                                                                    | <u></u>                                                                                                    | T construction [                                                                                                    |                                                                                                    |                         | 1              | Embargues                             |                |              |            |             | -    |
| Vehicula:     AUTO CHEVROLET AVEO 2000 TRUTAVEO     Codometro:     0       INDESTRIA LUMINADORA DE ANIACENES<br>MUERON ROBERTA DI LESS<br>Complices system & uno<br>Complices system & uno<br>Complices system<br>Complices system<br>Complices syste                                                                                                    | Vehicals: AUTO CHEUROLET AVEO 2020 TXX-14XC<br>NUISTRUA ILLIMINADORA DE ALIVACENES<br>NUISTRUA ILLIMINADORA DE ALIVACENES<br>NUISTRUA ILLIMINAS<br>NUISTRUA ILLIMINAS A                                                                                                    | Kelelenda,                                                                                                    |                                                                                                    |                                                                                                    | 1231                                                                                                    | -                       |                | emparque:                             |                | 11           |            |             |      |
| NUSTRIA LUMINADORA DE RATA         INUSTRIA LUMINADORA DE RATA         INUSTR                                                                                                    | INDISTRIA LUMINADORAT LE CARACTERIA DE LA COLORADA DE LA COLORADA DE                                                                                                    | Vehiculo:                                                                                                    | AUTO CHEVRO                                                                                                    | DLET AVEO 2020 TX                                                                                                    | DE ALMACENES                                                                                                    |                         |                | Odómetro:                             |                | 0            |            |             |      |
| DATES OF RECENT NOT AND AND AND AND AND AND AND AND AND AND                                                                                                    | MUSH       Discrete Generation is an an and and an and and and and and an                                                                                                    | 1                                                                                                    |                                                                                                    | INTERIA ILU                                                                                                    | MINADORA DE AL                                                                                                    |                         |                |                                       |                |              |            |             |      |
| Central Querrando, Medical<br>Querrando, Medical<br>Precio Unitario Descuento Precio Neto Tasa IVA<br>Precio Unitario Descuento Precio Neto Tasa IVA<br>Descuento Precio Neto Tasa IVA<br>Stato Precio Neto Tasa IVA<br>Stato Precio                                                                                                    | OPENCIAL System       Confride System       Precio Unitario       Precio Unitario       Descuento       Tasa IVA         Opencial System & Aveo       Manuel Server Names       Manuel Server Names       \$100.00       0.00%       \$100.00       16.00%         Opencial Site Li       Manuel Server Names       Manuel Server Names       \$100.00       0.00%       \$100.00       16.00%         Opencial Site Li       Manuel Server Names       Manuel Server Names       Manuel Server Names       Manuel Server Names       Manuel Server Names       Precio Unitario       Descuento       Tasa IVA         Manuel Site Li       Manuel Server Names       Manuel Server Names       Status III       Status III       Status III       Status III       Status III       Status IIII       Status IIII       Status IIIIIIIIIIIIIIIIIIIIIIIIIIIIIIIIIIII                                                                                                    |                                                                                                    | A44444444                                                                                                    | INDISTIC                                                                                                    | NDA PEDREGAL No. 10 No. 9                                                                                                    |                         |                |                                       |                |              | Buse       | ar Concepto | ò    |
| Operations         Summary Companies         Precio Interio         Precio Interio         Precio I                                                                                                    | Organization     Number of the control     Precision     Precision     Precision       Data on a control     Number of the control     Number of the control     Number of the control     Number of the control       Data on a control     Number of the control     Number of the control     Number of the control     Number of the control     Number of the control       Data on a control     Number of the control     Number of the control     Number of the control     Number of the control     Number of the control       Number of the control     Number of the control                                                                                                    |                                                                                                    | -05                                                                                                    | 2                                                                                                    | CENTRO CUERETARO. NEGOD                                                                                                    |                         |                |                                       |                |              |            |             |      |
| Completes system & and         Regime (Dense Section 2000)         Silon 00         0.00%         \$100.00         0.00%         \$100.00         15.00%           DATOS DEL RECEPTOR         2000000000000000000000000000000000000                                                                                                    | Organical and a construction         Regeneration of construction         \$100.00         0.00%         \$100.00         16.00%           DATOS DEL RECEPTOR         Deconformation         State operation         State operation         State operation         State operation         State operation         State operation         State operation         Points         Complementor/Addee           Name:         Output to the state operation         State operation         State operatio                                                                                                    | I OK                                                                                                    | CAP                                                                                                    | da.                                                                                                    | u ne Ley Persones Moreles                                                                                                    | -                       | Precio Unitari | o Descuent                            | o Precio       | Neto         | Tasa IVA   |             | 3    |
| DATOS DEL RECEDTOR         30001000000000000000000000000000000000                                                                                                    | DATOS DEL RECEPTOR         30001000000000000000000000000000000000                                                                                                    | Graphics                                                                                                    | ; system & Wor                                                                                                    | Régime                                                                                                    | No. del Centricado Emisor                                                                                                    |                         | \$100.0        | 00 0.                                 | 00%            | \$100.00     |            | 16.00%      |      |
| DATOS DEL RECEPTIOR         FRANCE MARCE           NARCE MARCE         NARCE MARCE           NARCE MARCE         Sub-Total:           Narce market         Sub-Total:           Narce market         Sub-Total:           Narce market         Sub-Total:           Narce market         Sub-Total:           Narce market         Sub-Total:           Narce market         Sub-Total:           Narce market         Sub-Total:           Narce market         Sub-Total:           Narce market         Sub-Total:           Narce market         Sub-Total:           Narce market         Sub-Total:           Quarters:         Quarters:           Quarters:         Quarters:           Quarters:         Quarters:           Quarters:         Quarters:           Quarters:         Quarters:           Quarters:         Sub-Total:           Quarters:         Sub-Total:           Quarters:         Sub-Total:           Quarters:         Sub-Total:           Quarters:         Sub-Total:           Quarters:         Sub-Total:           Quarters:         Sub-Total:           Quarters:         Sub-Total:                                                                                                    | DATOS DEL RECEPTOR         FOURIARIE           NARCO ROSAL         MARCO ROSAL           NARCO ROSAL         EET JEFFA ORDO AJRA ADREA ACCARTINGEN           Narco Rosal         EET JEFFA ORDO AJRA ADREA ACCARTINGEN           Narco Rosal         EET JEFFA ORDO AJRA ADREA ACCARTINGEN           Narco Rosal         EET JEFFA ORDO AJRA ADREA ACCARTINGEN           Narco Rosal         EET JEFFA ORDO AJRA ADREA ACCARTINGEN           Narco Rosal         EET JEFFA ORDO AJRA ADREA ACCARTINGEN           Narco Rosal         EET JEFFA ORDO AJRA ADREA ACCARTINGEN           Narco Rosal         EET JEFFA ORDO AJRA ADREA           Narco Rosal         EET JEFFA ORDO AJRA ADREA           Narco Rosal         EET JEFFA ORDO AJRA ADREA           Narco Rosal         EET JEFFA ORDO AJRA ADREA           Narco Rosal         Eet Jeffa ORDO           Narco Rosal         Eet Jeffa ORDO           Narco Rosal         Eet Jeffa ORDO           Narco Rosal         Sub-Total           Narco Rosal         Sub-Total           Narco Rosal         Sub-Total           Narco Rosal         Sub-Total           Narco Rosal         Sub-Total           Narco Rosal         Narco Rosal           Narco Rosal         Narco Rosal           Narco Rosa                                                                                                    |                                                                                                    |                                                                                                    |                                                                                                    | 3000100000500003410                                                                                                    |                         | \$0.0          | 00                                    |                | \$0.00       |            | 16.00%      |      |
| DATUSE         INTERCONCAL         Descuentors         Poliza         Complementos/Adde           Name resolution         Interview of Netro         Sub-Total:         \$100           Name resolution         Outrains: Queries: Nation         Queries: Nation         Queries: Nation <td< td=""><td>DATE       Definition       Complementor/Addee         Values       Complementor/Addee       Sub-Total:       \$100         Values       Complementor/Addee       Sub-Total:       \$100         Values       Complementor/Addee       Sub-Total:       \$100         Values       Complementor/Addee       Sub-Total:       \$100         Values       Complementor/Addee       Sub-Total:       \$100         Values       Complementor/Addee       Sub-Total:       \$100         Values       Sub-Total:       \$100       *       RET. ISR:       \$100         Values       Sub-Total:       \$100.00       *       RET. ISR:       \$100         Values       Sub-Total:       \$100.00       *       RET. ISR:       \$100         Values       Sub-Total:       \$0.00       *       RET. ISR:       \$100         Values       Sub-Total:       \$0.00       *       RET. ISR:       \$100         Values       Sub-Total:       \$0.00       *       RET. ISR:       \$100         Values       Sub-Total:       \$100.00       *       *       Ret. IVA:       \$100         Values       Sub-Total:       Sub-Total:       \$100       \$100       *<td></td><td>DEL RECEPTOR</td><td>R</td><td>FOLIO1</td><td>ISED</td><td></td><td></td><td></td><td></td><td></td><td></td><td></td></td></td<> | DATE       Definition       Complementor/Addee         Values       Complementor/Addee       Sub-Total:       \$100         Values       Complementor/Addee       Sub-Total:       \$100         Values       Complementor/Addee       Sub-Total:       \$100         Values       Complementor/Addee       Sub-Total:       \$100         Values       Complementor/Addee       Sub-Total:       \$100         Values       Complementor/Addee       Sub-Total:       \$100         Values       Sub-Total:       \$100       *       RET. ISR:       \$100         Values       Sub-Total:       \$100.00       *       RET. ISR:       \$100         Values       Sub-Total:       \$100.00       *       RET. ISR:       \$100         Values       Sub-Total:       \$0.00       *       RET. ISR:       \$100         Values       Sub-Total:       \$0.00       *       RET. ISR:       \$100         Values       Sub-Total:       \$0.00       *       RET. ISR:       \$100         Values       Sub-Total:       \$100.00       *       *       Ret. IVA:       \$100         Values       Sub-Total:       Sub-Total:       \$100       \$100       * <td></td> <td>DEL RECEPTOR</td> <td>R</td> <td>FOLIO1</td> <td>ISED</td> <td></td> <td></td> <td></td> <td></td> <td></td> <td></td> <td></td>                                                                                                    |                                                                                                    | DEL RECEPTOR                                                                                                    | R                                                                                                    | FOLIO1                                                                                                    | ISED                    |                |                                       |                |              |            |             |      |
| I XX00011611000       GM1-10       GM1-10       Sub-Total:       \$100         Market in 10       Previous of Texts       GM1-10       GM1-10       GM1-10       Sub-Total:       \$100         Market in 10       Previous of Texts       GM1-10       GM1-10       GM1-10       GM1-10       Sub-Total:       \$100         Market in 100       GM1-10       GM1-10       GM1-10       GM1-10       GM1-10       \$100         Market in 100       GM1-10       GM1-10       GM1-10       GM1-10       \$100       \$100         Market in 100       GM1-10       M1000       M1000       \$10000       \$10000       \$10000       \$10000       \$10000       \$10000       \$10000       \$10000       \$10000       \$10000       \$10000       \$10000       \$10000       \$10000       \$10000       \$10000       \$10000       \$10000       \$10000       \$10000       \$10000       \$10000       \$10000       \$10000       \$10000       \$10000       \$10000       \$10000       \$10000       \$10000       \$10000       \$10000       \$10000       \$10000       \$10000       \$10000       \$10000       \$10000       \$10000       \$10000       \$10000       \$10000       \$10000       \$10000       \$10000       \$10000       \$10000 <td>I NORDING TO THOM       GM-10       Sub-Total:       \$100         Total:       GM-10       GM-10       GM-10       Sub-Total:       \$100         Total:       GM-10       GM-10       GM-10       GM-10       Sub-Total:       \$100         Total:       GM-10       GM-10       GM-10       GM-10       GM-10       Sub-Total:       \$100         Total:       GM-10       GM-10       GM-10       GM-10       GM-10       \$100       \$100       \$100       \$100       \$100       \$100       \$100       \$100       \$100       \$100       \$100       \$100       \$100       \$100       \$100       \$100       \$100       \$100       \$100       \$100       \$100       \$100       \$100       \$100       \$100       \$100       \$100       \$100       \$100       \$100       \$100       \$100       \$100       \$100       \$100       \$100       \$100       \$100       \$100       \$100       \$100       \$100       \$100       \$100       \$100       \$100       \$100       \$100       \$100       \$100       \$100       \$100       \$100       \$100       \$100       \$100       \$100       \$100       \$100       \$100       \$100       \$100       \$100</td> <td>DATOST</td> <td>ARCO ROSAS</td> <td></td> <td>AEE72562-0000</td> <td></td> <td></td> <td></td> <td></td> <td>Póliza</td> <td>Comple</td> <td>ementos/Add</td> <td>de</td>                                                                                                    | I NORDING TO THOM       GM-10       Sub-Total:       \$100         Total:       GM-10       GM-10       GM-10       Sub-Total:       \$100         Total:       GM-10       GM-10       GM-10       GM-10       Sub-Total:       \$100         Total:       GM-10       GM-10       GM-10       GM-10       GM-10       Sub-Total:       \$100         Total:       GM-10       GM-10       GM-10       GM-10       GM-10       \$100       \$100       \$100       \$100       \$100       \$100       \$100       \$100       \$100       \$100       \$100       \$100       \$100       \$100       \$100       \$100       \$100       \$100       \$100       \$100       \$100       \$100       \$100       \$100       \$100       \$100       \$100       \$100       \$100       \$100       \$100       \$100       \$100       \$100       \$100       \$100       \$100       \$100       \$100       \$100       \$100       \$100       \$100       \$100       \$100       \$100       \$100       \$100       \$100       \$100       \$100       \$100       \$100       \$100       \$100       \$100       \$100       \$100       \$100       \$100       \$100       \$100       \$100                                                                                                    | DATOST                                                                                                    | ARCO ROSAS                                                                                                    |                                                                                                    | AEE72562-0000                                                                                                    |                         |                |                                       |                | Póliza       | Comple     | ementos/Add | de   |
| Vector     Vector     Vector     Vector       Vector     1004-06-26113-06-30     0.40     0.40     0.40     0.40       Vector     Quertees: 4400     Quertees: 4400     0.40     0.40     0.40       Vector     Vector     Vector     0.40     0.40     0.40     0.40       Vector     Vector     Vector     Vector     Vector     0.40       Vector     Vector     Vector     Vector     0.40       Vector     Vector     Vector     Vector     0.40       Vector     Vector     Vector     Vector     0.40       Vector     Vector     Vector     Vector     0.40       Vector     Vector     Vector     Vector     Vector       Vector     Vector     Vector     Vector     Vector     0.40       Vector     Vector     Vector     Vector     Vector     Vector     0.40       Vector     Vector     Vector     Vector     Vector     Vector     Vector     Vector       Vector     Vector     Vector     Vector     Vector     Vector     Vector     Vector       Vector     Vector     Vector     Vector     Vector     Vector     Vector     Vector                                                                                                    | Vector Vector     Vector Vector     Vector Vector Vector     Vector Vector Vector Vector Vector Vector Vector Vector Vector Vector Vector Vector Vector Vector Vector Vector Vector Vector Vector Vecto                                                                                                    | 1000                                                                                                    |                                                                                                    |                                                                                                    | GM-10                                                                                                    | ales                    |                | *                                     |                | Sub          | Total      | š1          | 100  |
| Consider     Concepto     End of the second second                                                                                                    | Bit State of Works     Concepto     Concepto                                                                                                    | XANODIDIUCO                                                                                                    |                                                                                                    |                                                                                                    | 2024-06-26713-36-30                                                                                                    |                         | EVUIDICI       | Denada                                |                |              |            |             | 24   |
| Decision Contraction       Decision       10000       IVA:       \$11         Contract in regression       Concepto       10000       *       RET. ISR:       \$         Contract in regression       Concepto       10000       *       RET. ISR:       \$         Contract in regression       Concepto       10000       *       RET. ISR:       \$         Contract in regression       Sub-Total:       90.00       *       RET. IVA:       \$         L00       RED.       Sub-Total:       90.00       *       RET. IVA:       \$         AUTO COERROLET INFO 2000 TXL-128Q 0       Discourance       16.00       *       RET. IVA:       \$         NOVERTA Y OCHO PEDOS TXL-000 M.N.       Total:       90.00       *       *       *       *         VID VERTA Y OCHO PEDOS TXLEDUM M.       Total:       100 Burling Bridge       100 Burling Bridge       100 Burling Bridge       100 Burling Bridge       100 Burling Bridge       100 Burling Bridge       Yes       Prevista         VID VERTA Y OCHO PEDOS TXLEDUM M.       NDO BURL SDLA BRIDGE       VID Bridge       VID Bridge       Prevista       Generar CFDI       Guardar       Concerar         VID VERTA Y OCHO PEDOS TXLEDUM GUA Bridge       100 Burling Bridge       100 Burling Bridge                                                                                                    | Decide all contractions     Decide all contractions                                                                                                    | gunto Terranova C# 76070                                                                                                    | 111 1123 115                                                                                                    |                                                                                                    | Quertara, Quertari                                                                                                    | porte PL/               | A EXHIBICIT    | • • • • • • • • • • • • • • • • • • • |                | Descu        | ientos:    |             | şı   |
| Concepto     Lin     stop.00     RET. ISR:     \$       100     1522     1511521     ACETE SINTETCO     Sub-Total:     \$0.00     RET. IVA:     \$11       100     1523     1511521     ACETE SINTETCO     Sub-Total:     \$0.00     RET. IVA:     \$11       100     1524     1511521     ACETE SINTETCO     Descuentos     \$16.00     RET. IVA:     \$11       100     1524     1511521     Descuentos     \$16.00     IVA:     \$12       100     1524     1511521     Descuentos     \$16.00     IVA:     \$11       100     1525     151     152.00     151.00     IVA:     \$12       100     1525     151.00     152.00     151.00     IVA:     \$12       100     151.00     152.00     152.00     152.00     IVA:     \$12.00       101     152.00     152.00     152.00     152.00     IVA:     \$12.00       101     152.00     152.00     152.00     152.00     IVA:     \$10       101     152.00     152.00     152.00     152.00     IVA:     \$10       101     152.00     152.00     152.00     152.00     IVA:     \$10       101     152.00     152.                                                                                                    | Concepto     Lin     stato.00     RET. ISR:     S       100     100     100     100     100     100     100     100     100     100     100     100     100     100     100     100     100     100     100     100     100     100     100     100     100     100     100     100     100     100     100     100     100     100     100     100     100     100     100     100     100     100     100     100     100     100     100     100     100     100     100     100     100     100     100     100     100     100     100     100     100     100     100     100     100     100     100     100     100     100     100     100     100     100     100     100     100     100     100     100     100     100     100     100     100     100     100     100     100     100     100     100     100     100     100     100     100     100     100     100     100     100     100     100     100     100     100     100     100     100     100     100     100                                                                                                    | erétario, Querétario                                                                                                    | a gaboras inte                                                                                                    | 2242                                                                                                    | Precio<br>et 00.00                                                                                                    | \$100.00                |                |                                       |                |              | IVA:       | \$          | 16   |
| Cended       Unded       Case SAT       ACET ESTITETION       Sub-Troati       90.000         100       FEEA       151.1511       ACET ESTITETION       Descuentos       \$1.00       Total:       \$1.00         100       FEEA       151.1511       ACET ESTITETION       Descuentos       \$1.00       Total:       \$1.00         100       FEEA       151.1511       Descuentos       \$1.00       Total:       \$1.00         100       FEEA       100       Descuentos       \$1.00       \$1.00       \$1.00       \$1.00         100       FEEA       100       FEEA       Total:       \$10       \$1.00       \$1.00       \$1.00       \$1.00       \$1.00       \$1.00       \$1.00       \$1.00       \$1.00       \$1.00       \$1.00       \$1.00       \$1.00       \$1.00       \$1.00       \$1.00       \$1.00       \$1.00       \$1.00       \$1.00       \$1.00       \$1.00       \$1.00       \$1.00       \$1.00       \$1.00       \$1.00       \$1.00       \$1.00       \$1.00       \$1.00       \$1.00       \$1.00       \$1.00       \$1.00       \$1.00       \$1.00       \$1.00       \$1.00       \$1.00       \$1.00       \$1.00       \$1.00       \$1.00       \$1.00       \$1.00                                                                                                    | Condida Unidad Oxee S47 ACET ESUITETICO Sub-Total: 90.000<br>1.00 PEZA ISLIDIA ACET ESUITETICO DESCRETORS \$16.000<br>IUNO COBROLET AVEO 2000 TXL-123Q 0 INA SUL SUB-TOTAL CONLETING 0 SER.75<br>TOTAL CONLETING<br>NOVERTA V OCHO RESOR TSLEDON NI.<br>NOVERTA V OCHO RESOR TSLEDON NI.<br>NOVERTA V OCHO RESOR TSLEDON NI.<br>NESR Retaindou S08.75<br>TOTAL CONLETING<br>NOVERTA V OCHO RESOR TSLEDON NI.<br>NESR Retaindou S08.75<br>TOTAL CONLETING<br>NOVERTA V OCHO RESOR TSLEDON NI.<br>NESR Retaindou S08.75<br>TOTAL CONLETING<br>NOVERTA V OCHO RESOR TSLEDON NI.<br>NESR Retaindou S08.75<br>TOTAL CONLETING<br>NOVERTA V OCHO RESOR TSLEDON NI.<br>NESR Retaindou S08.75<br>TOTAL CONLETING<br>NOVERTA V OCHO RESOR TSLEDON NI.<br>NESR Retaindou S08.75<br>TOTAL CONLETING<br>NOVERTA V OCHO RESOR TSLEDON NI.<br>NESR Retaindou S08.75<br>TOTAL CONLETING<br>NOVERTA V OCHO RESOR TSLEDON NI.<br>NESR Retaindou S08.75<br>TOTAL CONLETING<br>NOVERTA V OCHO RESOR TSLEDON NI.<br>NESR Retaindou S08.75<br>TOTAL CONLETING<br>NESR RETA V OCHO RESOR TSLEDON NI.<br>NESR RETA V OCHO RESOR TSLEDON NI.<br>NESR RETA V OCHO RESOR TSLEDO                                                                                                    | Carter P.                                                                                                    | 27/142                                                                                                    | Concepto                                                                                                    |                                                                                                    | \$100.00                |                | *                                     |                | RE           | T. ISR:    |             | \$1  |
| Constant (511004)<br>1.00 PEDA (511004)<br>1.00 CPG (200 TSL) 132Q 0<br>TOTAL CONLETING<br>NOVERTA Y OCHO PEDES 75(100 M.M.<br>NOVERTA Y OCHO PEDES 75(100 M.M.<br>NOVERTA Y OCHO PEDES 75(100 M.M.<br>TOTAL<br>CONLETING<br>NOVERTA Y OCHO PEDES 75(100 M.M.<br>TOTAL<br>CONLETING<br>NOVERTA Y OCHO PEDES 75                                                                                                    | Constant ISSN ISSN ISSN ISSN ISSN ISSN ISSN ISS                                                                                                    | a udad Unidad Clav                                                                                                    | ACETES                                                                                                    | SPITETICD                                                                                                    | Sub-Total:                                                                                                    | \$16.00                 |                |                                       |                | RF           | T. IVA:    |             | \$16 |
| AUTO CIE/ROLET AVED 2000 (32/2014)<br>TOTAL CONLETINE<br>NOVERTA Y OCHO PEDOS 75/100 M.N.<br>TOTAL CONLETINE<br>NOVERTA Y OCHO PEDOS 75/100 M.N.<br>TOTAL<br>TOTAL CONLETINE<br>NOVERTA Y OCHO PEDOS 75/100 M.N.<br>TOTAL<br>TOTAL<br>TO                                                                                                    | AUTO CIEVANDO 2020 MARTINA NO 2020 MARTINA NO                                                                                                    | Cantulation PIEZA 15121                                                                                                    | TH 123Q 0                                                                                                    |                                                                                                    | Descuention                                                                                                    | \$1.25                  |                |                                       | -              |              |            |             |      |
| TOTAL CONLETRAL<br>NOVERTA Y OCHO PEDO TSUDOMAN<br>NOVERTA Y OCHO PEDO TSUDOMAN<br>NOVERTA Y OCHO PEDO TSUDOMAN<br>NE PADO BUUMA SDA Bortscion<br>NE PADO BUUMA SDA Bortscion<br>OL Bector<br>Netro o Pero Tsudo e anticipo<br>Prevista<br>De Bector<br>Netro o Pero Tsudo e anticipo<br>De Bector<br>Netro o Pero Tsudo e anticipo<br>De Bector<br>Netro o Pero Tsudo e anticipo<br>De Bector<br>Netro o Pero Tsudo e anticipo<br>De Bector<br>Netro o Pero Tsudo e anticipo<br>De Bector<br>Netro o Pero Tsudo e anticipo<br>De Bector<br>Netro o Pero Tsudo e anticipo<br>De Bector<br>Netro o Pero Tsudo e anticipo<br>De Bector<br>Netro o Pero Tsudo e anticipo                                                                                                    | TOTAL CONLETAL DVA Resended 198.75 Abono: \$                                                                                                    | AUTO CHE/ROLET AVED 2020                                                                                                    | 144                                                                                                    |                                                                                                    | ISR Ratanidor                                                                                                    | \$16.00                 |                |                                       |                |              | Total:     | 3           | 1ac  |
| To Tal CON LETTAR OCHO PESOS 73/100 H.H. Totali Totali Tot                                                                                                    | Toral CON LETAX OCHO PEDDS 75/100 H.H. Tetali                                                                                                    | T                                                                                                    |                                                                                                    |                                                                                                    | IVA Ratanidoi                                                                                                    | \$98.75                 |                |                                       |                |              | Abono:     |             | \$(  |
| NOVERTAYUULUU Novertayuutuu Novertayuutuu Nove                                                                                                    | NOVERTA YOUR NOVE A CONTRACTOR OF A CONTRACTOR OF A CONTRACTOR                                                                                                    | TOTAL CON LETRA                                                                                                    | 5/100 M.N.                                                                                                    |                                                                                                    | Totali                                                                                                    |                         | 7              |                                       | -              |              |            |             |      |
| Prevista<br>Prevista<br>Prevista<br>Prevista<br>Prevista<br>Prevista<br>Prevista<br>Prevista<br>Prevista<br>Prevista<br>Prevista                                                                                                    | A0<br>NE NAO BUUN SUA BUSICIÓN<br>Nesso de feger<br>Les relations de reger<br>Les relations de relations de relations de relations de                                                                                                    | NOVERTAYOUNG                                                                                                    |                                                                                                    |                                                                                                    |                                                                                                    |                         | nito e) (      | CFDI por aplic                        | ación de antic | tipo         |            |             |      |
| NE FADD BUVA SUCCESS<br>NE SADD BUVA SUCCESS<br>NE Sector<br>0. Sector<br>0. Sector                                                                                                    | Image: Section of Four Network for the Section of Four Network for the Sectin of Four Network for the Secting for the Section of Four Network                                                                                                    |                                                                                                    |                                                                                                    |                                                                                                    | THIN EXHEBICIÓN                                                                                                    |                         |                |                                       |                | Prevista     |            |             |      |
| Level and a second a second a                                                                                                    | Central View of the of the second force of the second force of the                                                                                                    | 1000                                                                                                    | Version:                                                                                                    | PUE PAGD ENUN                                                                                                    | 1900.0                                                                                                    |                         | and a          |                                       | 2 🗖            |              | Calcon and | 1           | 2252 |
|                                                                                                    | Uso California de Cetificación                                                                                                    | 回日本中的学家                                                                                                    | Mittado de regel                                                                                                    | 501 Sinefector                                                                                                    | iscale 2024-3                                                                                                    | 6-26713:47.06           | aquete         |                                       |                | Generar CFDI | Guardar    | Cerr        | ar   |
| The Cartes of Network Control of States of Lease of Lease                                                                                                    |                                                                                                    | 在 新聞 日                                                                                                    | Certificado an                                                                                                    | to tigtal del SAT.                                                                                                    | A CONTRACT BODDIEL ADVIT NO ARTIN'S ADDIE ADDIELAS                                                                                                    | PISTORAL TO             | and a second   |                                       |                |              |            |             |      |
| Table Cartes de Perfei<br>la Carte de Territorio<br>Ventración ST. Southannon de ST. Southannon de ST.                                                                                                    | A set of the set of the set of th                                                                                                    | DEP STATUCE                                                                                                    | onpienento de Cert                                                                                                    | Chickey and Statistics                                                                                                    |                                                                                                    | Contractive Contraction | TITLE D        |                                       |                |              |            |             |      |
| The Carts is Proper<br>The Carts is Proper<br>Centralized Str. Submittee<br>Strategies Str. Submittee<br>Strategies Str. Submittee<br>Strategies Str. Submittee<br>Strategies Strategies Str. Submittee<br>Strategies Strategies Strategie                                                                                                    | Conference Sufficiency (Conference Sufficiency) and an an analysis of the sufficience of the sufficience of                                                                                                    | Calana Origina<br>(11.1)Asst1.020004                                                                                                  | ISSISSERULTASCEL                                                                                                    | Carlossee and the second second second second second second second second second second second second second se                                                                                                    | A STATE OF STATE AND A STATE AND A STATE A |                         | Distant        |                                       |                |              |            |             |      |
| The Carlo as Perform<br>The Carlo as Performance<br>Carlo as Still Stationary Contractions<br>Carlo as Still Stationary Contractions<br>Carlo Contract Carlo and Annual Annual Ann                                                                                                    | Contraction State     Contraction State     Contraction     Contraction                                                                                                    | 28713 87 00 UB09                                                                                                    | S+sSupSept/78707                                                                                                    | A REAL PORT OF A CONTRACTOR                                                                                                    | Contrast - State - State - Sta | ALC: A Degrifter of     | -CE019511      |                                       |                |              |            |             |      |
| The Carlo as Perform<br>The Carlo as Perform<br>Contracts St. "Contractions and the Contraction of St. Contraction of the Contraction of the Contracti                                                                                                    | Contraction 2011     Contraction 2012     Contraction 2012     Cont                                                                                                    | IL BOILD THE THE AVE                                                                                                    | 11785#1280                                                                                                    | 1 3 10 10 10 10 10 10 10 10 10 10 10 10 10                                                                                                    | and and an interface of the second second second second second second second second second second second second                                                                                                    |                         |                |                                       |                |              |            |             |      |
| The Carlo as Area:<br>The Carlo as Area:<br>The Carlo as Str.<br>Carlo as Str.<br>Carlo as Str.<br>Carlo as Str.<br>Carlo as Str.<br>Carlo as Str.<br>Carlo as Str.<br>Carlo as Str.<br>Carlo as Str.<br>Str.<br>S                       | Contraction Statistics         Contraction Statistics         Contraction Statistics         Contraction Statistics         Contraction Statistics         Contraction Statistics         Contraction Statistics         Contraction Statistics         Contraction Statistics         Contraction Statistics         Contraction Statistics         Contraction Statistics         Contractistics         Contractistics         Contreatistics         Contreatistics         Contrac                                                                                                    | sello Digitel SAT:                                                                                                    | dag framalsogan ra                                                                                                    | Continet                                                                                                    | and address of the second strength to the                                                                                                    |                         |                |                                       |                |              |            |             |      |
| The Case is negle<br>The Case is negle<br>The Case is n                                                                                                    | Conference of the conference of the conference o                                                                                                    | sebaras vintervis<br>sebaras vintervis<br>Sello Digital SAT<br>vasta tina 54840<br>n7344/reductervi                                   | naka (ramqisogan na<br>nata daparting mela<br>nata daparting mela                                                                                                    | Constitution of the second second                                                                                                    | al ne granda billardi - ant<br>Benetizari 1997 Alt (Benzi) e di Statisti Communicatione<br>Mantinani 1997 Alt (Benzi) e di Statisti Communicatione                                                                                                    |                         |                |                                       |                |              |            |             |      |
| The Care is New<br>The Care is New<br>The Ca                                                                                                    | Conference of Conference on Conference on Co                                                                                                    | Sello Digital SAT<br>vasta Suka SAT<br>vasta Suka SAT<br>sata Suka SAT<br>Sallo Digital SAT<br>Sallo Digital Sat<br>Sallo Digital Sat | 1929<br>Wisks/remgtsogation<br>fulfsageschattolyand<br>missor:<br>aufsaggestessiehen<br>wissiggestessiehen<br>wissiggestessieh | Constitution of the second second sec | al ni grener käänen on in distriktis anda<br>Annan in einen kärkään närättään a                                                                                                    |                         |                |                                       |                |              |            |             |      |

Al terminar la venta, el sistema comenzará a proyectar el producto o servicio considerando la fecha en la que se realizó la venta, y el recorrido promedio mensual del vehículo.

El servicio expirará ya sea cuando hayan transcurrido los días establecidos en la proyección, o cuando el vehículo recorra los kilómetros señalados en la configuración. Con estas condiciones, el sistema aproximará el nivel de la proyección.

Ahora conoceremos como consultar estas proyecciones y como mandarlas.

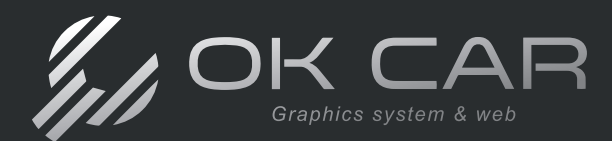

### **Consultar y enviar Proyecciones**

#### Paso 1. Dirígete a Control de Patios > Proyección de servicios

| 0         | Caták | ogos                  | Operacio             | nes Clientes                   | Operacione                  | es Proveed             | lores     | Inve  | ntario      | Control              | de Patio | s Repo                    | ortes Ayı     | uda       |                     |                   |          |       |
|-----------|-------|-----------------------|----------------------|--------------------------------|-----------------------------|------------------------|-----------|-------|-------------|----------------------|----------|---------------------------|---------------|-----------|---------------------|-------------------|----------|-------|
| Vehiculos | Nuevo | Órdenes de<br>Servido | Orden de<br>Servicio | Orden de Servicio<br>Conceptos | Conceptos No<br>Autorizados | Operadores<br>Trabajos | Historial | Citas | Promociones | Mensajes<br>Enviados | Pólizas  | Proyección<br>de Servidos | Configuración | Conceptos | Nuevo<br>Servicio P | Nuevo<br>Yroducto | Clientes | Nuevo |
|           |       |                       |                      |                                | Vehiculos                   |                        |           |       |             |                      |          | Proy                      | ecciones      | Produc    | tos y Servia        | cios              | Clien    | ites  |

#### Paso 2. Utiliza los filtros para visualizar a uno o varios clientes en específico.

| Sucursal: | DEMO                                     | -                        |                 |                 |                         |                                 |                  |                |                      |                  |
|-----------|------------------------------------------|--------------------------|-----------------|-----------------|-------------------------|---------------------------------|------------------|----------------|----------------------|------------------|
| Razón So  | dal: RFC:                                | Contacto: Placas:        | Tipo Vehículo   | : Medida U<br>~ | antas: Fecha<br>+ 01/01 | Estimación:<br>:/2024 - Generar | Nueva Búsqueda   | E-mail         | WhatsApp             |                  |
| Nivel     | Días Restantes Días                      | Último Servicio Fecha Se | rvicio/Revisión |                 |                         |                                 | Servidos 🔻       |                |                      |                  |
|           | - 19 (19 (19 (19 (19 (19 (19 (19 (19 (19 | 38<br>6860               |                 |                 |                         |                                 | MONTAJE LLANTA T | D              |                      |                  |
|           | Razón Social 🔺                           | Última Orden de Se 👻     | Recorrid +      | Celular 🔶       | Email 🔺                 | Vehiculo 🍝                      | Nivel            | Dias Restantes | Días Último Servicio | Fecha Servicio/R |
| 15        | MARCO ORELLANA                           | 21/06/2024               | 10,526          | 4424715380      | marcorellanar@g         | SDS1234 - VOLKSWAGEN B          | 82%              | 332            | -172                 | 21/06/2024       |
| 12        | ANDREA PEREZ                             | 09/08/2023               | 1,600           | 4421188253      | aperez@gpoverti         | FCK 9878 - CHEVROLET AV         | 69%              | 961            | 145                  | 09/08/2023       |
| 11        | RODRIGO REBOLLEDO                        | 18/04/2024               | 1,600           | 4422820413      | rrebolledo@gpov         | GGG3434/BLANCO - SEAT L         | 30%              | 424            | 276                  | 31/03/2023       |
| 10        | RODRIGO REBOLLEDO                        | 30/03/2023               | 1,600           | 4421147923      | aperez@gpoverti.        | GRIS/0192 - BMW SERIES 3.       | 2%               | 45             | 277                  | 30/03/2023       |
| 9         | RODRIGO LOPEZ VIAZCAN                    | 07/05/2024               | 1,600           | 4426683268      | rlopez@gpoverti         | GRIS/6503 - SUZUKI SWIFT        | 0%               |                | 1487                 | 06/12/2019       |
| 8         | ALEJANDRO CARATACHEA                     | 12/05/2021               | 5,000           | 4423548967      | caratachea@okc          | ROSA/2094 - CHEVROLET           | 31%              | 147            | 271                  | 05/04/2023       |
| 6         | ALBERTO MARTINEZ                         | 30/06/2021               | 1,600           | 442 354 8967    | alberto@okcar.mx        | GRIS/5698 - DAIHATSU TE         | 21%              | 289            | 271                  | 05/04/2023       |
| 5         | AGUSTINA DE LEON                         | 10/12/2019               | 7,083           | 442 668 3268    | agustina@okcar          | ROSA/6578 - FIAT FIORIN         | 11%              | 37             | 271                  | 05/04/2023       |
| 3         | ADRIANA MANJAREZ                         | 05/02/2021               | 1,600           | 446 147 8668    | adriana@okcar.mx        | ROJO/3698 - MAZDA CX-9          | 1.4%             | 191            | 271                  | 05/04/2023       |
| 2         | ADOLFO OLALDE                            | 16/04/2021               | 1,600           | 442 475 0209    | adolfo@okcar.mx         | ROSA/5689 - BENTLEY ARN         | 62%              | 863            | 271                  | 05/04/2023       |
| 1         | ALFONSO LIRA                             | 04/02/2021               | 1,833           | 442 354 8967    | alfonso@okcar.mx        | GRIS/4259 - AUDI A3 2015        | 52%              | 685            | 271                  | 05/04/2023       |

| Sucursal: DEMO |      | Ŧ         |         |                |                 |                   |         |                |
|----------------|------|-----------|---------|----------------|-----------------|-------------------|---------|----------------|
| Razón Social:  | RFC: | Contacto: | Placas: | Tipo Vehículo: | Medida Llantas: | Fecha Estimación: |         |                |
|                |      |           |         | -              |                 | - 01/01/2024 -    | Generar | Nueva Búsqueda |

El filtro de **Fecha Estimación**, ingresa la fecha en la que deseas visualizar los siguientes servicios o productos que va a requerir el vehículo de tu cliente. Este trabaja a partir del odómetro que ingresa en la Orden de Servicio. Posteriormente da clic en **Generar**.

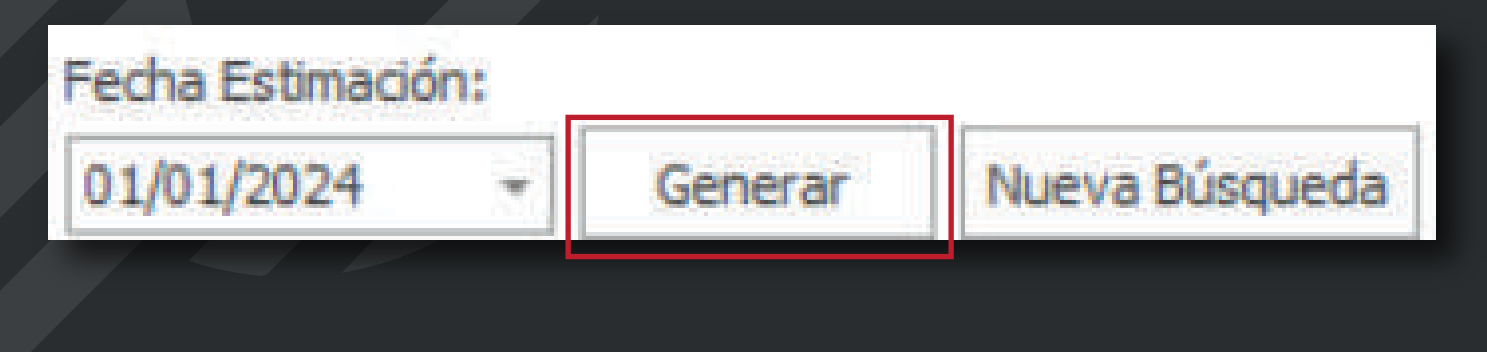

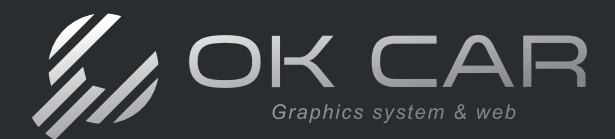

Puedes usar el filtro de **Servicios** para seleccionar los que son de tu interés. Solo llena las casillas de los servicios que desees visualizar, y de forma automática el sistema cambiará la vista para mostrar u ocultar los servicios.

| 320M 50C |                   |      | Lontacto:       | Placas:   | ipo venicui    | -         | riedida Lian |                | cna Estimació<br>1/01/2024 | -         | Generar     | Nueva Elisqueda         | E-mail      | WhatsApp          | SMS  | 1 |
|----------|-------------------|------|-----------------|-----------|----------------|-----------|--------------|----------------|----------------------------|-----------|-------------|-------------------------|-------------|-------------------|------|---|
| Nivel    | Días Restantes    | Dias | Último Servicio | Fecha Ser | vicio/Revisión |           |              |                |                            |           |             | Servidos 👻              | Valores F   | iltros de texto   |      |   |
| +        | Razón Social      | 4    | Última Orden d  | e Se 🔻    | Recorrid 🔺     | Celular   |              | Email 🔺        | Vehicu                     | o         | *           | MONTAJE LLANTA<br>Nivel |             |                   |      |   |
| 15       | MARCO ORELLANA    |      | 21/06/2024      |           | 10,526         | 44247153  | 380          | marcorellanar@ | g SDS 123                  | 34 - VOL) | CSWAGEN B   | 829                     | Ingresar to | exto de búsqueda  | hee  | _ |
| 12       | ANDREA PEREZ      |      | 09/08/2023      |           | 1,600          | 44211882  | 253          | aperez@gpove   | rti FCK 98                 | 78 - CHE  | VROLET AV   | 695                     | (Todos      | )                 |      |   |
| 11       | RODRIGO REBOLLED  | C    | 18/04/2024      |           | 1,600          | 44228204  | 413          | rrebolledo@gp  | ov GGG34                   | 34/BLAN   | CO - SEAT L | 309                     | ACEIT       | DE MOTOR K        |      |   |
| 10       | RODRIGO REBOLLED  | 0    | 30/03/2023      |           | 1,600          | 44211479  | 923          | aperez@gpove   | rti GRIS/0                 | 192 - BM  | W SERIES 3. | 35                      | ACETT       |                   |      |   |
| 9        | RODRIGO LOPEZ VIA | ZCAN | 07/05/2024      |           | 1,600          | 44266832  | 268          | rlopez@gpover  | t. GRIS/6                  | 503 - SU  | ZUKI SWIFT. | 09                      | ACEIN       |                   |      |   |
| 1        | ALEJANDRO CARATA  | CHEA | 12/05/2021      |           | 5,000          | 44235485  | 967          | caratachea@o   | c ROSA/                    | 2094 - C  | HEVROLET    | 315                     | ACEIN       | SINTETICO         | 122  |   |
|          | ALBERTO MARTINEZ  |      | 30/06/2021      |           | 1,600          | 442 354 8 | 3967         | alberto@okcar  | mx GRIS/5                  | 698 - DA  | UHATSU TE   | 215                     | Afinaci     | ón c/Aceite Miner | al   |   |
| i        | AGUSTINA DE LEON  |      | 10/12/2019      |           | 7,083          | 442 668 3 | 3268         | agustina@okca  | r ROSA/                    | 5578 - FI | IAT FIORIN  | 113                     | Afinaci     | ón c/Aceite Sinté | tico |   |
| 3        | ADRIANA MANJAREZ  |      | 05/02/2021      |           | 1,600          | 446 147 8 | 3668         | adriana@okcar  | .mx ROJO/                  | 3698 - M  | AZDA CX-9   | 1.49                    | BALAT       | AS DELANTERAS     |      |   |
| 2        | ADOLFO QUALDE     |      | 16/04/2021      |           | 1,600          | 442 475 0 | 209          | adolfo@okcar.  | mx ROSA/                   | 5689 - BR | ENTLEY ARN  | 625                     |             | MODITICUADOR      | ē    | _ |
| 1        | ALFONSO LIRA      |      | 04/02/2021      |           | 1,833          | 442 354 8 | 3967         | alfonso@okcar  | mx GRIS/4                  | 259 - AU  | DI A3 2015  | 529                     |             |                   |      |   |

Así mismo, puedes filtrar la vista de que vehículos y clientes mostrar con los campos en la parte izquierda, donde podrás filtrar por los niveles, o los días restantes.

| Sooresk <u>Devo</u><br>Radin Sool <u>Processore</u><br>Radin Sool <u>Processore</u><br>Radin Sool <u>Processore</u><br>Recent <u>Provide a Balance</u><br><u>Provide a Balance</u><br><u>Provide a Balan</u> | Proyección de Servicios        |                |                |            |                |           |                |            |              |            |                |                |                     |                          |                |                      |
|----------------------------------------------------------------------------------------------------|--------------------------------|----------------|----------------|------------|----------------|-----------|----------------|------------|--------------|------------|----------------|----------------|---------------------|--------------------------|----------------|----------------------|
| Radio Social       Perci       Contraction       Percisal       Percisal                                                                                                    | Sucursal: DEMO                 |                |                |            |                |           |                |            |              |            |                |                |                     |                          |                |                      |
| Image: Star Ubers Services       Personal Activity       Personal Activity       Personal Activity         Image: Star Ubers Services       Personal Activity       Ensite       Personal Activity       Personal Activity         Image: Star Ubers Services       Personal Activity       Ensite       Personal Activity       Personal Activity       Personal Activity         Image: Star Ubers Services       Personal Activity       Ensite       Personal Activity       Personal Activity       Personal                                                                                                    | Razón Social: F                | RFC: Co        | intacto:       | Placas:    | Tipo Vehiculo: | Me        | edida Llantas: | Fecha      | Estimación:  |            |                |                | -                   |                          |                |                      |
| Impeditions Service       Textos Service       Textos Service                                                                                                    |                                |                |                | 11         |                | -         |                | + 01/0     | 1/2024 +     | Generar    | Nueva Búsqueda | E-mail         | WhatsApp            |                          |                |                      |
| Image: Social & June Orden de Se. * Record & Ceddar & Enal & Vehicule & Ised & Vehicule & Ised & Ised & Ised &                                                                                                    | Nivel Dias Res                 | stantes Días Ú | itimo Servicio | Fecha Serv | vicia/Revisión |           |                |            |              |            | Servicios 🖛    |                |                     |                          |                |                      |
| Notice of the served as a constraint of the served as a constraint of the served as a constrain                                                                                                    |                                |                |                |            |                |           |                |            |              |            | MONTAJE LLANTA | TD             |                     | MONTAL                   | E LLANTA DI    |                      |
| IN MARCO GRELIAMA 2200/2024 20.528 44254/0634 marcordinar 66 2005224 + VOLCOMMADERE. 828 532 572 21.002/2024 0205 532 532 572 21.002/2024 0205 532 532 532 572 21.002/2024 0205 532 532 532 532 532 532 532 532 532 53                                                                                                    | ▼ Razón Soc                    | ial 🔺          | Ültima Orden   | de Se 💌    | Recorrid A     | Celular   | ▲ Email        |            | Vehiculo     | *          | Noel           | Dias Restantes | Días Último Servici | o Fecha Servicio/R Nivel | Dias Restantes | Días Último Servicio |
| Mostrar valores de 10%       al 0.6         Mostrar valores de 10%       al 0.6         RecuentoMáx = 89       Mostrar valores de 10       al 200.00         Núm.Máx.Visibles = 7       Núm.Máx.Visibles = 7         10%       60%       Valores       196%         Visible       Oculto       Núm.Máx.Visibles = 5       Núm.Máx.Visibles = 5         10       200       Valores       1,113         Visible       Oculto       Aplicar a nivel específico       Campo de fila:       Vehículo         Campo de columna:       Servicios       Compo de columna:       Servicios       Compo de columna:       Servicios                                                                                                    | 15 MARCO OR                    | ELLANA         | 21/06/2024     |            | 10,526         | 442364363 | H marcora      | elanar (Eg | SDS1234 - VC | UKSWAGEN B | 825            | 5 3            | 132 -17             | 2 21/06/2024             | 82%            | 132 -172             |
| Mostrar valores de 10%       al 0.6         Mostrar valores de 10%       al 0.6         RecuentoMáx = 89       Mostrar valores de 10       al 200.00         Núm.Máx.Visibles = 7       Núm.Máx.Visibles = 7         10%       60%       Valores       196%         Visible       Ocauto       Núm.Máx.Visibles = 5         Index a nivel específico       Campo de fila:       Vehículo         Campo de columna:       Servicios       Campo de columna:       Servicios                                                                                                    |                                |                |                |            |                |           |                |            |              |            |                |                |                     |                          |                |                      |
| Nivel       Días Restantes         Mostrar valores de 10% al 0.6       0.6         RecuentoMáx = 89       Mostrar valores de 10 al 200.00         Núm.Máx.Visibles = 7       10% 60% Valores 196%         Visible © Oculto       Visible © Oculto         Aplicar a nivel específico       Campo de fila:         Campo de columna:       Servicios                                                                                                    |                                |                |                |            |                |           |                |            |              |            |                |                |                     |                          |                |                      |
| Mostrar valores de 10% al 0.6       Dicas RecuentoMáx = 89         Mostrar valores de 10% al 0.6       RecuentoMáx = 89         RecuentoMáx = 89       RecuentoMáx = 87         Núm.Máx.Visibles = 7       Núm.Máx.Visibles = 7         10% 60% Valores       196%         Visible       Docuto         Visible       Docuto         Aplicar a nivel específico       Campo de fila:         Verículo       Campo de columna:         Servicios       Servicios                                                                                                    | Alino                          |                |                |            |                |           |                |            |              |            | Día            |                | cton                | toc                      |                |                      |
| Mostrar valores de 10% al 0.6       0.6         RecuentoMáx = 89       RecuentoMáx = 89         Núm.Máx.Visibles = 7       Núm.Máx.Visibles = 7         10% 60% Valores       196%         Visible © Oculto       Visible © Oculto         Visible © Oculto       Visible © Oculto         Aplicar a nivel específico       Campo de fila:       Vehículo -         Campo de columna:       Servicios -                                                                                                    | IVIVEI                         |                |                |            |                |           |                |            |              |            | Dia            | S RE           | Stall               | les l                    |                |                      |
| Mostrar valores de 10% al 0.6       0.6         RecuentoMáx = 89       RecuentoMáx = 87         Núm.Máx.Visibles = 7       Núm.Máx.Visibles = 7         10% 60% Valores       196%         Visible       Oculto         Visible       Oculto         Aplicar a nivel específico       Campo de fila:         Vehículo       Campo de columna:         Servicios       -                                                                                                    |                                | 10             |                | 12         |                |           |                |            |              |            |                |                |                     |                          |                |                      |
| RecuentoMáx = 89       RecuentoMáx = 87         Núm.Máx.Visibles = 7       Núm.Máx.Visibles = 7         10%       60%       Valores       196%         Visible       0 culto       Visible       0 culto         Aplicar a nivel específico       Campo de fila:       Vehículo       Campo de columna:         Servicios       -       -       -       -                                                                                                    | Mostrar valor                  | es de 10%      |                | al 0.6     |                |           |                |            |              |            | Mostrar v      | alores de      | 10 a                | 200.00                   |                |                      |
| RecuentoMáx = 89       RecuentoMáx = 87         Núm.Máx.Visibles = 7       Núm.Máx.Visibles = 7         10%       60%         Valores       196%         Visible       Oculto         Visible       Oculto         Aplicar a nivel específico       Campo de fila:         Vehículo       -         Campo de columna:       Servicios                                                                                                    | The subscription of the second |                |                |            |                |           |                |            |              |            |                | L              |                     |                          |                |                      |
| Núm.Máx.Visibles = 7       Núm.Máx.Visibles = 7         10%       60%       Valores       196%         Visible       Doulto       Valores       1,143         Visible       Doulto       Visible       0 culto         Aplicar a nivel específico       Campo de fila:       Vehículo       Vehículo         Campo de columna:       Servicios       -       Campo de columna:       Servicios                                                                                                    |                                |                |                |            |                | 0         | acumtat        | 444 -      | 80           |            |                |                |                     |                          | Recuento       | Máx = 87             |
| Núm.Máx.Visibles = 7       Núm.Máx.Visibles = 7         10%       60%       Valores       196%         Visible       Doulto       Visible       Doulto         Visible       Doulto       Visible       Ooulto         Aplicar a nivel específico       Campo de fila:       Vehículo       Vehículo         Campo de columna:       Servicios       -       Campo de columna:       Servicios                                                                                                    | _                              |                |                |            |                | K         | ecuentor       | TdX -      | 69           |            |                |                |                     |                          | Accornia       | 1107 - 07            |
| Núm.Máx.Visibles = 7       Núm.Máx.Visibles = 7         10%       60%       Valores       196%         Visible       Oculto       Visible       Oculto         Visible       Oculto       Visible       Oculto         Aplicar a nivel específico       Campo de fila:       Vehículo       Vehículo         Campo de columna:       Servicios       Oculto       Campo de columna:       Servicios                                                                                                    |                                |                | ~              |            |                |           |                |            |              |            |                | 6              |                     |                          |                |                      |
| Núm.Máx.Visibles = 7       Núm.Máx.Visibles = 7         10%       60%       Valores       196%         Visible       Oculto       Visible       Oculto         Aplicar a nivel específico       Campo de fila:       Vehículo       Image: Campo de fila:       Vehículo         Campo de columna:       Servicios       Image: Campo de columna:       Servicios       Image: Campo de columna:       Servicios                                                                                                    | Y                              |                | Y              |            |                |           |                |            |              |            | Ĭ              | Ť              |                     |                          |                |                      |
| Num.Max.visibles = 7       Num.Max.visibles = 7         10%       60%       Valores       196%         Visible       0 culto       Visible       0 culto         Visible       0 culto       Visible       0 culto         Aplicar a nivel específico       Campo de fila:       Vehículo       Campo de columna:       Servicios         Campo de columna:       Servicios       -       Campo de columna:       Servicios       -                                                                                                    |                                |                |                |            |                |           |                |            |              |            |                |                |                     |                          |                |                      |
| 10%     60%     Valores     196%       Image: Servicios     Image: Servicios     Image: Servicios                                                                                                    |                                | No. No.        |                | 11         |                | Nun       | n.Max.Vis      | ibles :    | - /          |            | - Bernet       |                |                     |                          | Num.Max.V      | isibles = 5          |
| Image: Servicios       Image: Servicios       Image: Servicios <td< td=""><td>10%</td><td>6</td><td>0%</td><td>Valo</td><td>res</td><td></td><td></td><td>196</td><td>5%</td><td></td><td>10</td><td>200</td><td></td><td>Valores</td><td></td><td>1,143</td></td<>                                                                                                    | 10%                            | 6              | 0%             | Valo       | res            |           |                | 196        | 5%           |            | 10             | 200            |                     | Valores                  |                | 1,143                |
| Visible       Oculto       Visible       Oculto         Aplicar a nivel específico       Campo de fila:       Vehículo       Aplicar a nivel específico       Campo de fila:       Vehículo         Campo de columna:       Servicios       -       Campo de columna:       Servicios       -                                                                                                    | 1.                             |                |                |            |                |           |                |            | 1            |            |                |                |                     |                          |                | 1                    |
| Aplicar a nivel específico       Campo de fila:       Vehículo       Image: Compo de fila:       Vehículo         Campo de columna:       Servicios       Image: Compo de fila:       Vehículo       Image: Compo de fila:       Vehículo                                                                                                    |                                |                |                |            |                |           | Visible        |            | Callto       |            |                |                |                     |                          | Visit          | ole Oculto           |
| Aplicar a nivel específico       Campo de fila:       Vehículo       Image: Aplicar a nivel específico       Campo de fila:       Vehículo       Image: Aplicar a nivel específico       Campo de fila:       Vehículo       Image: Aplicar a nivel específico       Campo de fila:       Vehículo       Image: Aplicar a nivel específico       Campo de fila:       Vehículo       Image: Aplicar a nivel específico       Campo de fila:       Vehículo       Image: Aplicar a nivel específico       Campo de columna:       Servicios       Image: Aplicar a nivel específico       Campo de columna:       Servicios       Image: Aplicar a nivel específico       Campo de columna:       Servicios       Image: Aplicar a nivel específico       Campo de columna:       Servicios       Image: Aplicar a nivel específico       Campo de columna:       Servicios       Image: Aplicar a nivel específico       Campo de columna:       Servicios       Image: Aplicar a nivel específico       Campo de columna:       Servicios       Image: Aplicar a nivel específico       Campo de columna:       Servicios       Image: Aplicar a nivel específico       Campo de columna:       Servicios       Image: Aplicar a nivel específico       Campo de columna:       Servicios       Image: Aplicar a nivel específico       Campo de columna:       Servicios       Image: Aplicar a nivel específico       Campo de columna:       Servicios       Image: Aplicar a nivel específico       Image: Aplicar a nivel específico       Image: Aplicar a nivel                                                                                                    |                                |                |                |            |                |           | T ISHAN        |            | - Contro     |            |                |                |                     |                          |                |                      |
| Aplicar a nivel especifico       Campo de fila:       Vehículo <ul> <li>Aplicar a nivel especifico</li> <li>Campo de columna:</li> <li>Servicios</li> <li>Campo de columna:</li> </ul> <ul> <li>Campo de columna:</li> <li>Servicios</li> <li>Campo de columna:</li> <li>Campo de columna:</li> <li>Campo de columna:</li> <li>Campo de columna:</li> <li>Campo de columna:</li> <li>Campo de columna:</li> <li>Campo de columna:</li> <li>Campo de columna:</li> <li>Campo de columna:</li> <li>Campo de columna:</li> <li>Campo de columna:</li> <li>Campo de columna:</li> <li>Campo de columna:</li> </ul>                                                                                                    |                                |                |                |            | -              | L.C. A.   |                |            | _            |            |                |                | 10                  | Course de film           | Maharata       |                      |
| Campo de columna: Servicios - Campo de columna: Servicios                                                                                                    | Aplicar a r                    | nivel especifi | CO             | Campo      | de fila:       | Vehicu    | lo             |            | · · ·        |            | Aplica         | r a nivel esp  | ecifico             | Campo de fila:           | veniculo       | ~                    |
| Campo de columna: Servicios                                                                                                    |                                |                |                | Campo      | do columnau    | Sondo     | 00             |            |              |            |                |                |                     | Campo de columna:        | Servicios      |                      |
|                                                                                                    |                                |                |                | campo      | de columna:    | Service   | US             |            |              |            |                |                |                     |                          |                |                      |
|                                                                                                    |                                |                |                |            |                |           |                |            |              |            |                |                |                     |                          |                |                      |
| Variar Cancolar                                                                                                    | 1                              | 1              |                |            |                | 20 12     |                |            |              |            | Vacia          | -              |                     |                          | Acontar        | Cancelar             |
| Vaciar Aceptar Cancelar Vaciar Aceptar Cancelar                                                                                                    | Vaciar                         |                |                |            |                | Acepta    | r C            | ancelar    |              |            | Valid          |                |                     |                          | Archia         | Cariceidi            |

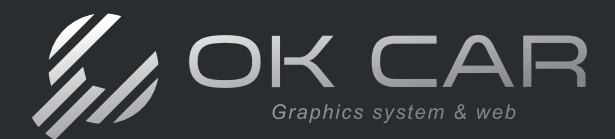

En la consulta, podrás observar el listado de tus clientes junto con su información de contacto y vehículo, y después, las columnas siguientes detallan las proyecciones de servicio, señalando el nivel en el que se encuentran (En escala de 1% - 100%), los días restantes para que el servicio expire, cuantos días han pasado desde el último servicio, y la fecha del servicio.

| Sucursal: | DEMO               |          | -              |           |                |           |          |                |        |               |              |                |                |                      |                  |
|-----------|--------------------|----------|----------------|-----------|----------------|-----------|----------|----------------|--------|---------------|--------------|----------------|----------------|----------------------|------------------|
| Razón So  | dal: RFC:          | Cor      | itacto:        | Placas:   | Tipo Vehía     | ilo: M    | ledida L | lantas: F      | echa f | Estimación:   |              |                |                |                      |                  |
|           |                    |          |                |           |                | -         |          | - ] [          | 01/01/ | /2024 -       | Generar      | Nueva Búsqueda | E-mail         | WhatsApp             |                  |
| Nivel     | Días Restantes     | Dias Últ | imo Servicio   | Fecha Ser | vicio/Revisión |           |          |                |        |               |              | Servicios 🔻    |                |                      |                  |
|           |                    | 10       |                | ×         |                | 773       |          | -              | _      |               |              | -              | 0              |                      |                  |
|           | Razón Social       | -        | Última Orden d | e Se 🔻    | Recorrid +     | Celular   | *        | Email 4        | •      | Vehículo      |              | Nivel          | Dias Restantes | Días Último Servicio | Fecha Servicio/R |
| 15        | MARCO ORELLANA     | 4        | 21/06/2024     |           | 10,525         | 44247153  | 80       | marcorellanari | Øg.    | SDS 1234 - VC | LKSWAGEN B   | 82%            | 332            | -172                 | 21/06/2024       |
| 12        | ANDREA PEREZ       | 3        | 9/08/2023      |           | 1,600          | 44211882  | 53       | aperez@gpov    | erti.  | FCK 9878 - C  | EVROLET AV.  | 69%            | 961            | 145                  | 09/08/2023       |
| 11        | RODRIGO REBOLLEDO  |          | 18/04/2024     |           | 1,600          | 44228204  | 13       | rrebolledo@gg  | pov    | GGG3434/BLA   | NCO - SEAT L | 30%            | 424            | 276                  | 31/03/2023       |
| 10        | RODRIGO REBOLLEDO  | 1        | 30/03/2023     |           | 1,600          | 44211479  | 23       | aperez@gpov    | erti.  | GRIS/0192 - 8 | MW SERIES 3  | 3%             | 45             | 277                  | 30/03/2023       |
| 9         | RODRIGO LOPEZ VIAZ | CAN (    | 07/05/2024     |           | 1,600          | 44266832  | 168      | rlopez@gpove   | erti   | GRI5/6503 - 9 | SUZUKI SWIFT | 0%             |                | 1487                 | 06/12/2019       |
| 8         | ALEJANDRO CARATAC  | HEA J    | 12/05/2021     |           | 5,000          | 44235489  | 67       | caratachea@c   | okc    | RO5A/2094 -   | CHEVROLET    | 31%            | 147            | 271                  | 05/04/2023       |
| 6         | ALBERTO MARTINEZ   | 4        | 30/06/2021     |           | 1,600          | 442 354 8 | 967      | aberto Bokcar  | r.mx   | GRI5/5698 - 1 | DAIHATSU TE  | 21%            | 289            | 271                  | 05/04/2023       |
| 5         | AGUSTINA DE LEON   |          | 10/12/2019     |           | 7,083          | 442 668 3 | 268      | agustina@okc   | ar     | ROSA/6578 -   | FIAT FIORIN  | 11%            | 37             | 271                  | 05/04/2023       |
| 3         | ADRIANA MANJAREZ   | 1        | 5/02/2021      |           | 1,600          | 446 147 8 | 668      | adriana @okca  | ar.mx  | ROJO/3698 -   | MAZDA CX-9   | 1,4%           | 191            | 271                  | 05/04/2023       |
| 2         | ADOLFO OLALDE      | 4        | 16/04/2021     |           | 1,600          | 442 475 0 | 209      | adolfo@okcar.  | .mx    | ROSA/5689 -   | BENTLEY ARN  | 62%            | 863            | 271                  | 05/04/2023       |
| 1         | ALFONSO LIRA       | 3        | 04/02/2021     |           | 1,833          | 442 354 8 | 967      | alfonso@okca   | r.mx   | GRIS/4259 - / | AUDI A3 2015 | 52%            | 685            | 271                  | 05/04/2023       |

#### Información de cliente

Información de vehículo

Proyección de Servicios

Con los botones superiores, podrás enviar estas proyecciones a tus clientes por distintos canales.

Es importante recalcar que al usar estas funciones, el sistema envía la información a todos los clientes que aparezcan en tu consulta de forma personalizada, por lo que si deseas mandar información a clientes en específico, te recomendamos utilizar los filtros para solo enviar información a los que aparezcan en consulta.

| E-mail | WhatsApp |
|--------|----------|
|--------|----------|

Es necesario que en la ficha del vehículo de tu cliente hayas ingresado la información de contacto para utilizar este envío de notificaciones.

Deberás llenar los campos de Contacto, E-mail, y Móvil.

Da clic aquí para ver la configuración del vehículo de tu cliente (Página 2).

IMPORTANTE: El envío de mensajes por WhatsApp se activa al contratar nuestro servicio de mensajería automática WhatsApp Matic. Puedes solicitar este servicio con tu ejecutivo de soporte.

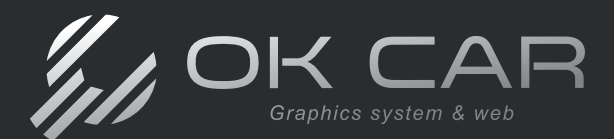

# E-mail

Al dar clic en E-mail, el sistema abrirá una ventana que incluirá un mensaje predeterminado que puedes utilizar para enviar por correo a tus clientes, o bien, puedes redactar un mensaje personalizado.

Puedes utilizar los campos de la parte derecha para que el sistema envíe información personalizada a tus clientes.

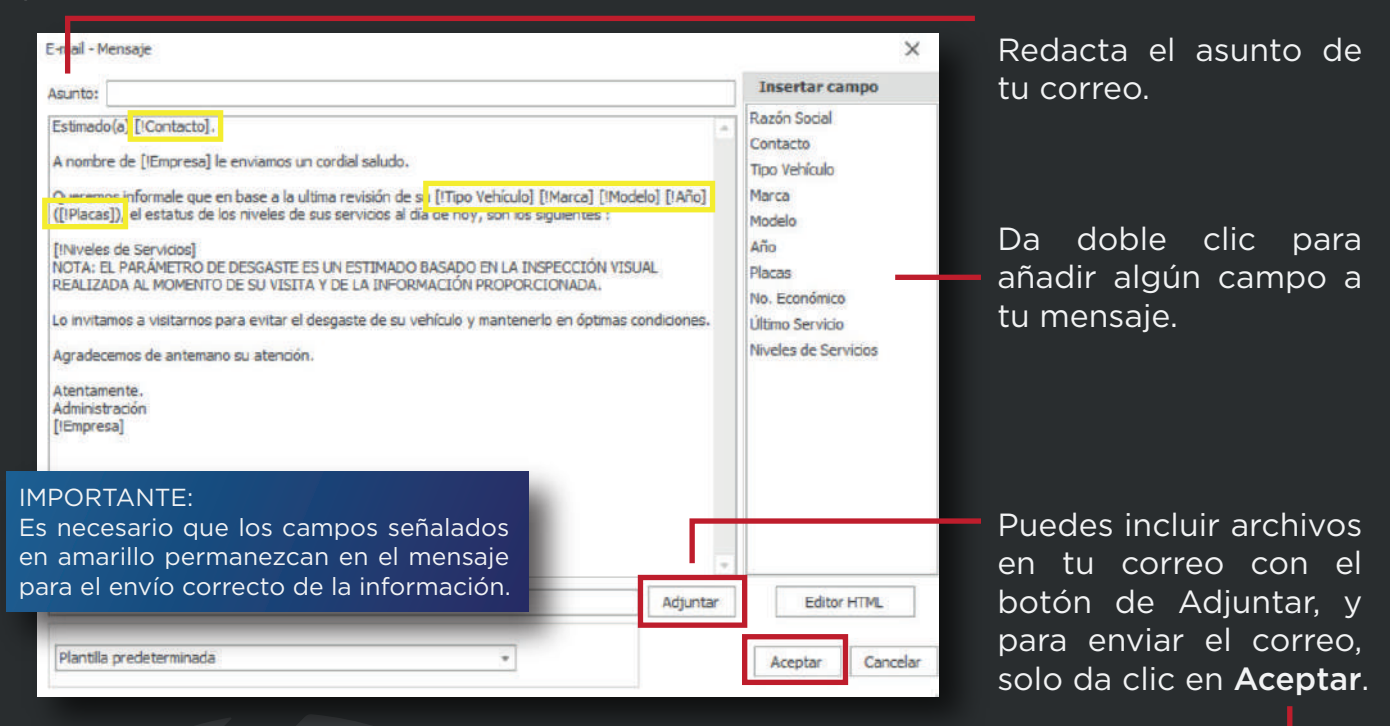

Al enviar, el sistema arrojará un bloc de notas indicando que correos se enviaron y cuales no.

|                     |                                                       |                                                                | +                                                      |                                                              | _                    |              | ×  |
|---------------------|-------------------------------------------------------|----------------------------------------------------------------|--------------------------------------------------------|--------------------------------------------------------------|----------------------|--------------|----|
|                     | Archivo Editar                                        | Ver                                                            |                                                        |                                                              |                      |              | ලා |
| Enviado 🗕           | ANDREA PEREZ. A                                       | UTO CHEVROLET AVEC                                             | ) 2017 FCK 9878                                        | : aperez@gpovertice.                                         | com ENVI             | ADO          |    |
| No Enviado <b>—</b> | ALEJANDRO CARAT<br>ENVIADO. El buz<br>Requested actic | ACHEA. AUTO CHEVRO<br>ón de correo no es<br>n not taken: mailt | DLET AVEO 2019 f<br>stá disponible.<br>box unavailable | ROSA/2094: caratache<br>La respuesta del se<br>or not local. | a@okcar.<br>rvidor f | mx NO<br>ue: |    |
|                     | Ln 5, Col 1 307                                       | caracteres.                                                    | 100%                                                   | Windows (CRLF)                                               | UTF-8                |              |    |
|                     |                                                       |                                                                |                                                        |                                                              |                      |              |    |

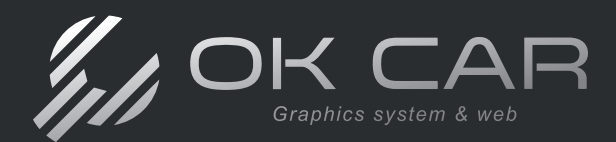

Tu cliente observará la proyección de servicios en su correo de la siguiente forma:

| OKCAR <no-reply@okcar.mx></no-reply@okcar.mx>                                                                       | Sesponder 🗧            | Responder a todos         | → Reenviar          |          |
|----------------------------------------------------------------------------------------------------|------------------------|---------------------------|---------------------|----------|
| Para aperez@gpovertice.com                                                                                          |                        | vien                      | nes 28/06/2024 02:2 | 24 p. m. |
| ) Si hay problemas con el modo en que se muestra este mensaje, haga clic aqu                                        | uí para verlo en un ex | plorador web.             |                     |          |
| Estimado(a) ANDREA PEREZ.                                                                                           |                        |                           |                     |          |
| A nombre de ESCUELA KEMPER URGATE le enviamos un cordial saludo                                                     | D.                     |                           |                     |          |
| Queremos informale que en base a la ultima revisión de su AUTO CHE<br>servicios al día de hoy, son los siguientes : | VROLET AVEO 20:        | 17 (FCK 9878), el estatus | de los niveles de   | e sus    |
| SERVICIO MAYOR: 0% REEMPLAZAR INMEDIATAMENTE.                                                                       |                        |                           |                     |          |
| SERVICIO: 0% REEMPLAZAR INMEDIATAMENTE.                                                                             |                        |                           |                     |          |
| NEUMATICOS: 17% 243 DÍAS RESTANTES.                                                                                 |                        |                           |                     |          |
| MONTAJE LLANTA TI: 54% 754 DÍAS RESTANTES.                                                                          |                        |                           |                     |          |
| MONTAJE LLANTA TD: 56% 782 DÍAS RESTANTES.                                                                          |                        |                           |                     |          |
|                                                                                                    |                        |                           |                     |          |
| MONTAJE LLANTA DI: 54% 754 DIAS RESTANTES.<br>54%                                                                   |                        |                           |                     |          |
|                                                                                                    |                        |                           |                     |          |

# WhatsApp

Al dar clic en el botón de WhatsApp y confirmar el envío, el sistema mandará un mensaje a los clientes que aparezcan en la consulta.

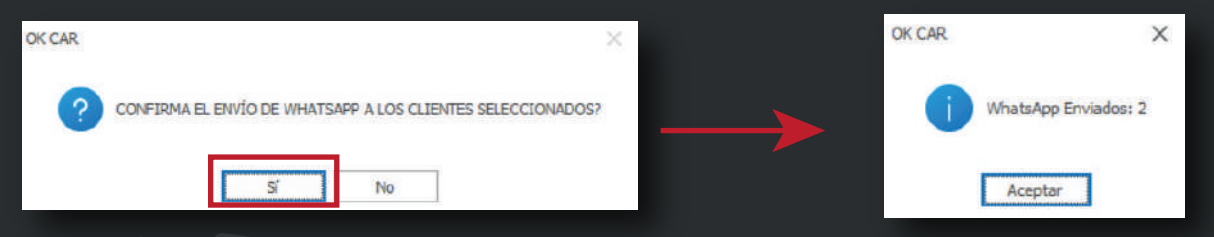

A tu cliente le llegará una liga con la que podrá acceder a su información de proyecciones.

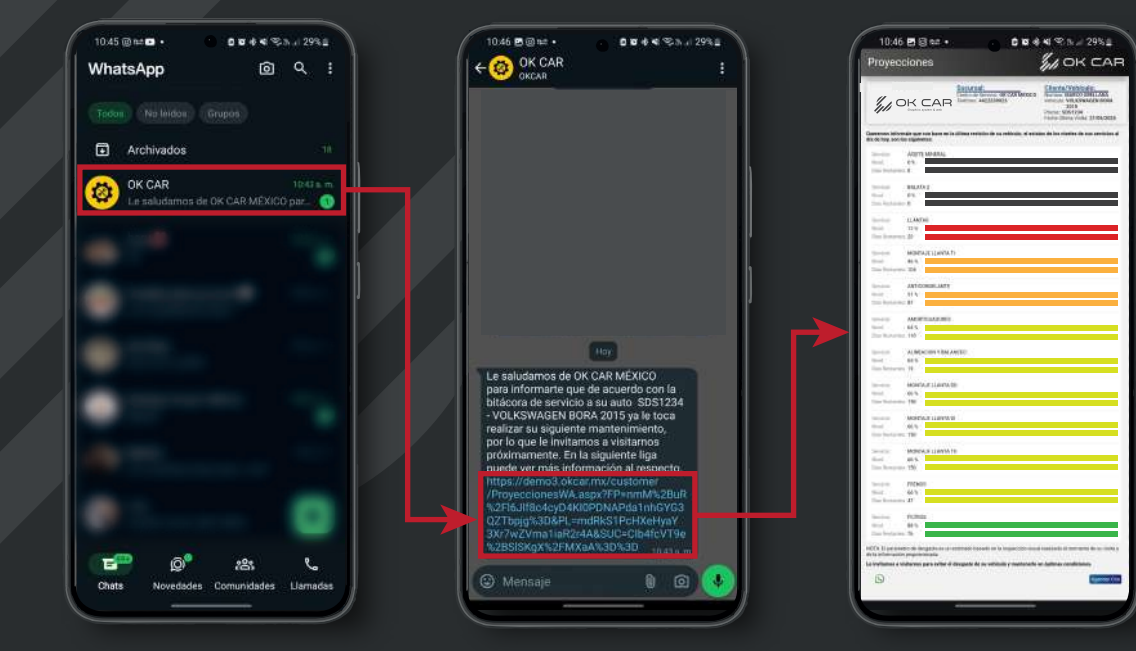

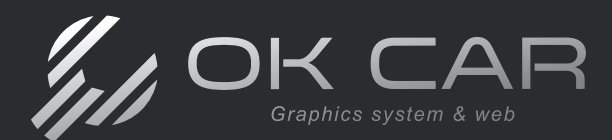

# Recomendaciones

Para una experiencia más sencilla, puedes automatizar el envío de tus proyecciones para que el sistema envíe mensajes a tus clientes cuando queden 1, 15, y 30 días antes de que requiera servicio.

Solo necesitas llenar la casilla bajo el nombre: Usar este equipo para notificaciones automáticas.

|      |                 | 11        |                    |                         |            | - 05/07          | 7/2024 = Generar          | Nueva Büsqueda    | E-mail         | WhatsApp             | SMS              |                  |                |                      |
|------|-----------------|-----------|--------------------|-------------------------|------------|------------------|---------------------------|-------------------|----------------|----------------------|------------------|------------------|----------------|----------------------|
| avel | T Dias Restante | ts Dits   | Último Servido F   | echa Servicio,/Revisión |            |                  |                           | Servicios 🔻       |                |                      |                  |                  |                |                      |
|      |                 |           |                    |                         |            |                  |                           | LLANTA PIRELLI CI | MILRATO        |                      |                  | LLANTA MEDIO REN | OTMENTO        |                      |
| *    | Razón Social    |           | Última Orden de Se | Record A                | Celular 🔺  | Email 🔺          | Vehiculo 🔺                | Nivel             | Dias Restantes | Dias Último Servicio | Fecha Servicio/R | Nivel            | Dias Restantes | Dies Último Servicio |
| 7    | DANGEL ALBERT   | O GONZALE | 02/07/2024         | 1,600                   | 4424750209 | gonzalezg_daniel | MRC19198 - VOLKSWAGEN .   | 100%              | 1,297          | 3                    | 02/07/2024       |                  |                | -                    |
| 14   | NOMBRE Y APEL   | LIDO      | 26/06/2024         | 1,600                   | 4424750209 | dgonzalez@gpov   | KS3HDBF2588 - FORD EXPL   | 99%               | 1,291          | 9                    | 26/06/2024       | 975              | 711            |                      |
| rà.  | RISANA          |           | 24/06/2034         | 1,600                   | 4424750209 |                  | KS3HDBF2588 - DODGE AT    |                   |                |                      |                  | 42%              | 349            |                      |
| 71   | NORA AUTOREP    | AIRCENTER | 24/06/2024         | 1,600                   | 4423218717 | aayala@gpoventi  | KKKXXK - NISSAN VERSA 20. |                   |                |                      |                  | 98%              | 709            |                      |
| 70   | MODESTA ORTO    | z         | 19/06/2024         | 1,600                   | 4423218717 | aayala@gpoverti  | XXXXXX - NISSAN ALTIMA 2. |                   |                |                      |                  | -65%             | 344            | -                    |
| 9    | TRANSPORTES N   | HEXICANA  | 17/06/2024         | 1,600                   | 4424750209 | dgonzalez@gpov   | NHYGE1584 - DODGE DURA.   | -                 |                |                      |                  | -42%             | 342            |                      |
| â    | Gabriel DAM     |           | 28/06/2024         | 1,600                   | 4423218717 | aayala@gpoverti  | CE1190 - NESSAN VERSA 20. |                   |                |                      |                  | 96%              | 702            |                      |
| 6    | MANUEL MECAN    | ICA TERRA | 12/06/2024         | 1,600                   | 4423218717 | aayala@gpoverti  | VTA103 - NISSAN ALTIMA 2  |                   |                |                      |                  | 97%              | 697            |                      |
| 5    | GIOVANNI        |           | 10/06/2924         | 1,600                   | 4423218217 | aayala@gpoverti  | XXXXX - NESSAN ALMERA 2.  |                   |                |                      |                  |                  |                |                      |
| 14   | EDSON           |           | 10/06/2024         | 1,600                   | 4423643634 |                  | NHYGS1584 - YOLKSWAGE     | 98%               | 1,275          | 25                   | 10/06/2024       |                  |                |                      |
| 63   | CHRISTIAN CAL   | ona       | 08/06/2024         | 1,600                   | 4423218717 | aayala@gpoverti  | XXXXXXXX - NISSAN ALTIMA  |                   |                |                      |                  | 46%              | 333            |                      |
| 16   | 3JAN GOMEZ      |           | 29/05/2024         | 610                     |            |                  | 2538M3PC - ACURA RDX 20.  | 375               | 1,263          | 37                   | 29/05/2024       |                  |                |                      |
| 5    | DANIEL ALBERTO  | O GONZALE | 10/06/2024         | 1,600                   | 6641370000 |                  | NHYGS1584 - FAW CA1011    | 98%               | 1,275          | 25                   | 10/06/2024       | 45%              | 322            |                      |
| 50   | JOEL RUIZ       |           | 24/06/2023         | 1,040                   | 4424715380 | truiz@gpowertice | N/A - CHEVROLET AVED 20   | 71%               | 923            | 377                  | 24/06/2023       |                  |                |                      |
| 17   | ALDO ENRIQUE    | AYALA     | 24/04/2024         | 2,500                   | 4423218717 | aayala@gpoverti  | TUY 347 - NESSAN ALTIMA   |                   |                |                      |                  |                  |                |                      |
| 44   | JOEL GRANILLO   |           | 19/04/2024         | 6,250                   | 4423218717 | aayala@gooverti  | XXXXXX - NESSAN VERSA 20  |                   | ]              |                      |                  |                  |                |                      |
| 13   | KARMATT FORM    | LIFT      | 16/04/2024         | 1,731                   | 4424750209 | dgonzalez@gpov   | KJAHENP285 - FIAT PALIO   |                   |                |                      |                  |                  |                | *                    |
|      |                 |           |                    |                         |            |                  |                           | 1                 |                |                      |                  |                  |                |                      |

✓ Usar este equipo para notificaciones automáticas

Al rellenar la casilla, se habilitarán otras dos para indicar por que medios deseas automatizar el envío de mensajes.

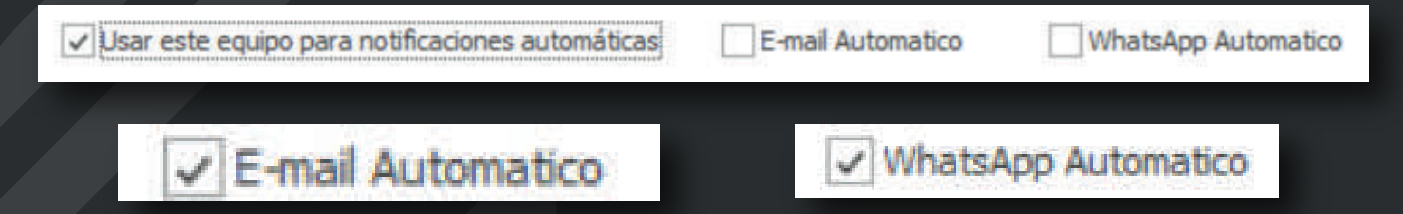

Puedes señalar ambos medios de contacto, o solo uno, pero es importante que tengas al menos 1 medio seleccionado.

Ahora, cada que el sistema se inicie en el ordenador donde automatizaste el proceso, se enviarán mensajes de las proyecciones (1, 15 y 30 días restantes).

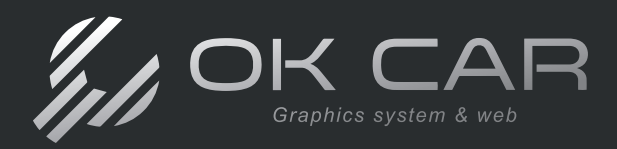

Conceptos no autorizados

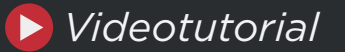

Dirígete a Control de Patios > Conceptos no autorizados.

| 0         | Caták | ogos                   | Operacio             | nes Clientes                   | Operacione                  | es Proveed             | ores      | Inve  | ntario      | Control              | de Patios | Repo                       | ortes Ayı     | uda       |                   |                   |          |       |           |
|-----------|-------|------------------------|----------------------|--------------------------------|-----------------------------|------------------------|-----------|-------|-------------|----------------------|-----------|----------------------------|---------------|-----------|-------------------|-------------------|----------|-------|-----------|
|           | 8     | $\bigcirc$             | <b>(</b> 3)          | E                              | ¥                           | 2                      | 1         | 雦     | %           | Fe                   |           |                            | ×             | 三         | Ð                 |                   | -        | -     | 0         |
| Vehículos | Nuevo | Órdenes de<br>Servicio | Orden de<br>Servicio | Orden de Servicio<br>Conceptos | Conceptos No<br>Autorizados | Operadores<br>Trabajos | Historial | Citas | Promociones | Mensajes<br>Enviados | Pólizas   | Proyección<br>de Servicios | Configuración | Conceptos | Nuevo<br>Servicio | Nuevo<br>Producto | Clientes | Nuevo | Bloquear  |
|           |       |                        |                      |                                | Vehiculos                   |                        |           |       |             |                      |           | Proye                      | ecciones      | Produc    | tos y Ser         | vicios            | Cler     | ntes  | Seguridad |

En este ícono, podrás observar los conceptos que no han sido autorizados por tus clientes para convertirlos en futuras ventas.

# Filtros de Búsqueda

# Medios de contacto

| Ord | n de Servido - (                  | Conceptos No A  | utorizados       |                  |         |              |             |            |                       |                    |                           |        |           |            |       |         |        |        |                 |           | )          |
|-----|-----------------------------------|-----------------|------------------|------------------|---------|--------------|-------------|------------|-----------------------|--------------------|---------------------------|--------|-----------|------------|-------|---------|--------|--------|-----------------|-----------|------------|
| Ēn  | presa: XENON                      | INDUSTRIAL AF   | RTIOLES .        | Sucursal:        | XENON   |              | + Usuari    |            |                       | *                  |                           |        |           |            |       |         |        |        |                 |           |            |
| d   | inte:                             | Razón Social    |                  | Produ            | cto:    | Descripción: | Categoría:  | Sub Catego | ría: Fecha<br>+ 01/11 | nico: F<br>/2023 - | echa fin:<br>31/12/2023 · | Buscar | Nueva Bús | squeda E-  | -mail | WhatsAp | ip     |        |                 |           |            |
| A   | rastre una colun                  | nna aquí para a | grupar por dicha | columna          |         |              |             |            |                       |                    |                           |        |           |            |       |         |        |        |                 |           | Q          |
|     | Folio Opera                       | Folo Interno    | Fecha            | Almacen          | Cliente | Razón Social | RFC         | Celular    | E-mail                | Vehicula ID        | Tipo Vehículo             | Marca  | Modelo    | SubModelo  | Lts   | Año     | 1      | Placas | Color           | No. Serie | No. Econón |
|     | 7,870                             | )               | 14/11/2023       | MATRIZ           | 00450   | DANIEL GO    | XAXX0101010 | 4424750209 | tuiz@gpov             | 1,623              | AUTO                      | ACURA  | a         |            |       |         | 2020 1 | BMC123 | BLANCO          |           |            |
|     | 7,879                             | 9               | 16/11/2023       | MATRIZ           | EF      | ELEMENT PL.  | XAXX0 10 10 |            | facturacion           | 1,563              | CAMIONETA                 | NISSAN | NP300     | CHASIS CA. | 2.5L  |         | 2021 5 | SY8765 |                 |           | 11         |
| 4   | o Cancelados                      |                 |                  |                  |         |              |             |            |                       | - Ca               | ons                       | ult    | a         |            |       |         |        |        |                 |           | Þ          |
| V   | sualización de Ci<br>sta guardada | olunnas         | +                | ) <del>@</del> 8 | -       |              |             |            |                       |                    |                           |        |           |            |       |         |        | Genera | a Orden de Serv | icio      | Excel      |

Aquí, podrás enviar la información a todos los clientes que aparezcan en tu consulta, esto con los botónes marcados en azul.

NOTA IMPORTANTE: WhatsApp requiere del plan de mensajes WhatsApp Matic.

# E-mail

Al dar clic en E-mail, aparecerá una nueva ventana donde podrás personalizar el mensaje a enviar, confirma el envío y el sistema te arrojará la información de envío.

| E-mail - Mensaje                                                                                                    | ×                                                                                                    | OK CAR ×                                                                                                    |
|----------------------------------------------------------------------------------------------------|----------------------------------------------------------------------------------------------------|----------------------------------------------------------------------------------------------------|
| Asunto:                                                                                                    | Insertar campo                                                                                                    |                                                                                                    |
| Estimado(a) [l'Contacto]. Estimado(a) [l'Contacto]. A nombre de [l'Empresa] le enviamos un cordal saludo. Le compartimos información sobre Servicios No Autorizados en el Vehiculo: [l'Marca] [l'Modelo] [l'Año] ([l'Placas]). [IServicos] Ingresando al siguiente link [l'Link] encontrará mayor información. Para evitar el desgaste de su vehículo y mantenerio en óptimas condiciones le sugerimos realizar los servicios recomendados tan proton como les es posible. Agradecemos su preferencia en nuestro servicio. | Razón Social<br>Contacto<br>Tipo Vehículo<br>Marca<br>Modelo<br>Año<br>Placas<br>No. Económico<br>Útimo Servicio<br>Servicio | CONFIRMA EL ENVÍO DEL E-MAIL A LOS CLIENTES SELECCIONADOS?                                                                           |
| Atentamente.<br>Administración<br>[l'Empresa]]                                                                                                    | Editor HTML                                                                                                    | PRODUCTOSNOAUTORIZADOS EN X + X Archivo Editar Ver      jose Leonardo Dominguez Avila, BACHOCO QRO: morellana@gpovertice.com ENVIADO |
| Plantila predeterminada *                                                                                                    | Aceptar Cancelar                                                                                                    | Ln 1, Col 1 82 caracteres. 100% Windows (CRLF) UTF-8                                                                                 |

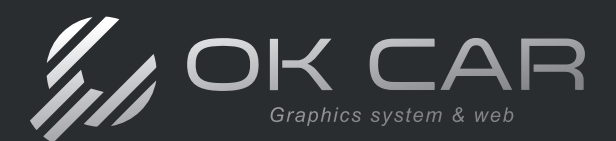

#### Tu cliente observará el mensaje en su correo de la siguiente forma:

| Estimado(a) MARCO.                                                                                                    |                        |                  |                                                                                                    |                                                                               |
|----------------------------------------------------------------------------------------------------|------------------------|------------------|----------------------------------------------------------------------------------------------------|-------------------------------------------------------------------------------|
| A nombre de ESCUELA KEMPER URGATE le enviamos un cordial saludo                                                                                                    |                        |                  |                                                                                                    |                                                                               |
| Le compartimos información sobre Servicios No Autorizados en el Vel-                                                                                                    |                        | 0.0015.3030/     | A1/A\                                                                                                    |                                                                               |
| 195/60R15 HANKOOK<br>MONTAJE DE LLANTA<br>265/65R17 MASTERCRAFT WILDCAT<br>Ingresando al siguiente link <u>https://demodaniel.okcar.mx/customer/</u>                                                                                                    |                        |                  | Razón Social: JOSE LEONARDO<br>DOMINGUEZ AVILA<br>RFC: XAXX010101000<br>Vehículo: CAMIÓN VOLKSWAGEN<br>GOLF 2020 N/A<br>Placas: N/A<br>odómetro: 1000005 | Centro de Servicio: CIMATARIO<br>Teléfono:                                    |
| 2BwJyE0M4jNJVdEqy8XHpHajTJaxLWT%2BCw%3D%3D encontrará n                                                                                                    |                        |                  | No. Económico: 123456                                                                                                    |                                                                               |
| Para evitar el desgaste de su vehículo y mantenerlo en óptimas condi                                                                                                    |                        |                  | Servicios No Autorizados                                                                                                    |                                                                               |
| como le sea posible.                                                                                                    | Orden de Servicio      | Cantidad         | Servicio                                                                                                    | Comentario                                                                    |
|                                                                                                    | 347                    | 2                | 195/60R15 HANKOOK                                                                                                    |                                                                               |
| Agradecemos su preferencia en nuestro servicio.                                                                                                    | 347                    | 1                | MONTAJE DE LLANTA                                                                                                    |                                                                               |
| Alexandra and a second second s | 347                    | 1                | 265/65R17 MASTERCRAFT WILDCAT                                                                                                    |                                                                               |
| Administración                                                                                                    |                        |                  |                                                                                                    |                                                                               |
| ESCUELA KEMPER URGATE                                                                                                    | Para evitar el desgast | e de su vehiculo | SERVICIOS RECOMENDADOS NO AUTOR<br>y mantenerio en óptimas condiciones le suge<br>como le sea posible.<br>Agradecemos su preferencia en nuestro          | tizados.<br>rimos realizar los servicios recomendados tan pronto<br>servicio. |
|                                                                                                    |                        |                  |                                                                                                    | Agendar Cita                                                                  |

# WhatsApp

Al hacer clic, tu cliente recibirá un WhatsApp donde podrá ver la información de los conceptos que no autorizó.

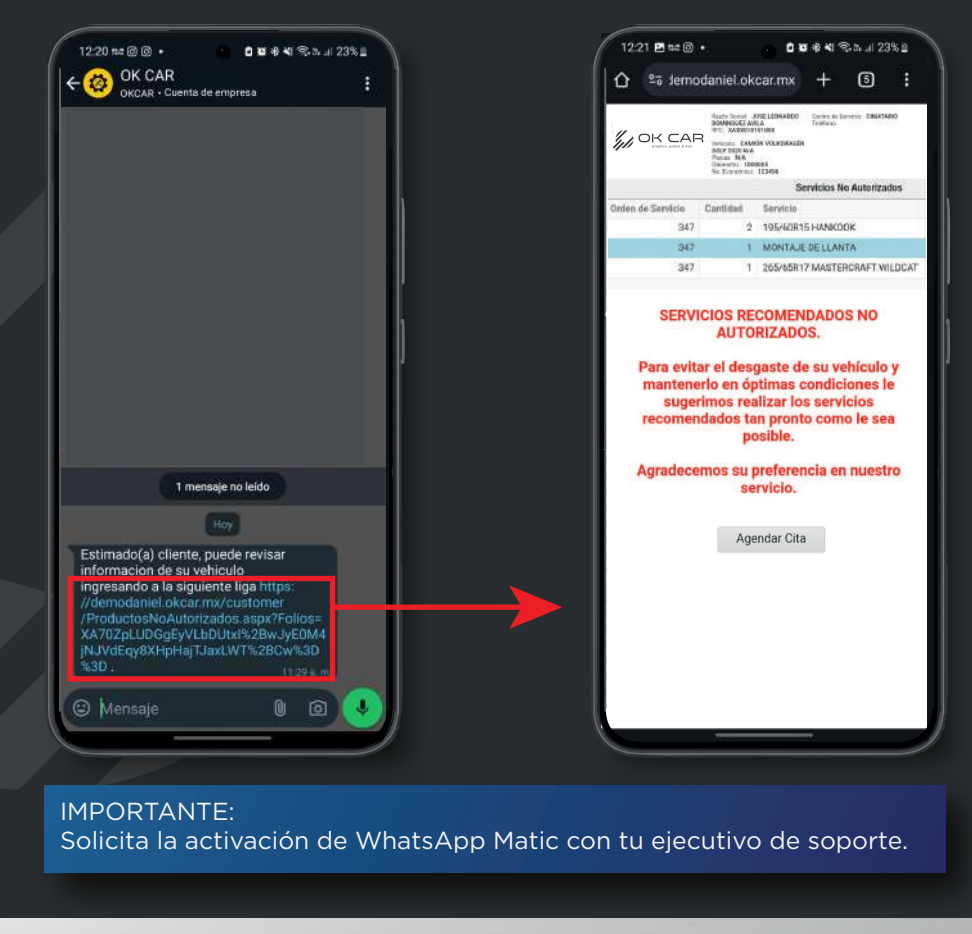

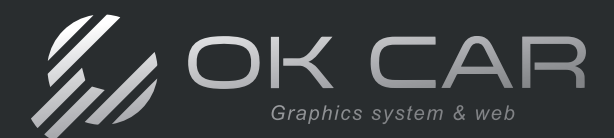

### Generar orden desde conceptos no autorizados

Una vez tus clientes hayan autorizado un servicio, puedes generar una orden de servicio desde este mismo ícono.

Solo presiona la tecla **Ctrl (1)**, y selecciona los conceptos que tu cliente ha autorizado (2), posteriormente, da clic en **Genera Orden de Servicio (3)**.

*Nota:* Para generar la orden, es necesario que los conceptos que hayas seleccionado pertenezcan al mismo cliente y vehículo.

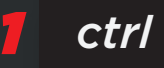

| esa: XE  | ENON INDUSTRIAL ARTICLES        | + Sucursal: ) | ENON    |              | + Usuarie    | 01          |               | -           |             |               |           |        |            |          |     |               |        |       |
|----------|---------------------------------|---------------|---------|--------------|--------------|-------------|---------------|-------------|-------------|---------------|-----------|--------|------------|----------|-----|---------------|--------|-------|
|          | Razón Social:                   | Product       | to: 1   | Descripción: | Categoría:   | Sub Catego  | ria: Fecha in | nicio: F    | Fecha fin:  |               |           |        |            |          |     |               |        |       |
| 1        |                                 |               |         |              |              | -           | - 01/11/      | 2023 -      | 31/12/2023  | - Buscar      | Nueva Bús | squeda | E-mail     | WhatsApp | 4   |               |        |       |
| re una   | a columna aquí para agrupar por | licha columna |         |              |              |             |               |             |             |               |           |        |            |          |     |               |        |       |
|          | ] Falio Opera Falio Intr        | rno Fecha     | Almacén | Cliente      | Razón Social | RFC         | Celular       | E-mail      | Vehiculo ID | Tipo Vehículo | Marca     | Modelo | SubModela  | Lts      | Año | Placas        | Color  | No. S |
| 1        | 7,870                           | 14/11/2023    | MATRIZ  | 00450        | DANIEL GO    | KAXK01010   | 4424750209    | truz@gpov   | 1,62        | AUTO          | ACURA     | 0.     |            |          |     | 2020 BMC123   | BLANCO |       |
| - Annal  |                                 |               |         |              |              |             |               |             |             |               |           |        |            |          |     |               |        |       |
|          | 7,879                           | 16/11/2023    | MATRIZ  | F            | ELEMENT R.   | . XAXX01010 |               | facturation | 1,56        | CAMBONETA     | NISSAN    | NP300  | CHASES CA_ | 2.9      |     | 2021 SY8765   |        |       |
|          | 7,879                           | 16/11/2023    | MATRIZ  | F            | ELEMENT PL   | . KAXX01010 |               | facturacion | 1,56        | 7 CAMBONETA   | NISSAN    | NP300  | CHASES CA_ | 2.9.     | 2   | 2021   SY8765 |        |       |
| Incelada | dos *<br>i de Columnas *        | 16/11/2023    | MATRIZ  | F            | ELEMENT FL.  | . KAXX01010 |               | facturacion | 1,56        | 7 CAMILONETA  | NISSAN    | NP300  | CHASIS CA_ | 2.9      | 3   | 2021   SY8765 |        |       |

Al levantar una orden de servicio desde este ícono, el sistema incluirá de forma automática la siguiente información:

- Cliente
- Vehículo
- Conceptos recién autorizados

| FOID:                                                       |            |           |             |              |                    |                  |                                 |                                                            |               |                                                         |
|-------------------------------------------------------------|------------|-----------|-------------|--------------|--------------------|------------------|---------------------------------|------------------------------------------------------------|---------------|---------------------------------------------------------|
| Moneda:                                                     | M.N.       | + Tipo    | Cambio:     | 1.00         | Medio de Contacto: |                  | Fecha:                          | 05/12/2                                                    | 023 14:38     | +                                                       |
| Sucursal:                                                   | XENON      |           |             |              |                    |                  | Entrega:                        | 05/12/2                                                    | 023 14:38     |                                                         |
| Cliente:                                                    | 00450      | Rat       | zón Social: | DANIEL GONZ  | ALEZ               |                  | Bus                             | car                                                        |               |                                                         |
| Referencia                                                  |            |           |             |              |                    |                  | Comproban                       | te:                                                        |               |                                                         |
| Vehiculo:                                                   | AUTO AC    | URA CL 20 | 20 BMC123   | BLANCO 1     |                    |                  | Estab                           | us:                                                        |               | +                                                       |
| Contacto                                                    | LIC. DAN   | tel.      |             |              | Celular 4424750209 |                  |                                 |                                                            |               |                                                         |
| Modificación                                                | de Precio: | Usar co   | nfiguración | del concepto | -                  | Orden de         | e Servido                       | 10                                                         | Buscar Concep | to                                                      |
| c                                                           | antidad    | Clave     | Descript    | ión          |                    | Unidad<br>Medida | Precio                          | Unitario                                                   | Descuento     |                                                         |
| 1                                                           | 00.        | FRA CA    | FILTRO      |              |                    | PIEZA            | 1                               | \$187.35                                                   |               | 0.0                                                     |
|                                                             |            |           |             |              |                    |                  |                                 |                                                            |               |                                                         |
|                                                             |            |           |             |              |                    |                  |                                 | \$0.00                                                     |               |                                                         |
| •<br>idigo de Bar                                           | rðs:       |           |             | •            | [                  | Pólza            | Sub                             | \$0.00<br>-Total:<br>entos:                                | 4             | 187.35<br>\$0.00                                        |
| idigo de Bar<br>ta de Precis<br>rma de Pag<br>mentarios:    | ras:       |           |             | •            |                    | Pólza            | Sub                             | \$0.00<br>-Total:<br>entos:<br>I.V.A:<br>Total:            | 4             | 187.35<br>\$0.00<br>\$29.96<br>217.33                   |
| stalgo de Bar<br>sta de Precis<br>orma de Pag<br>mentarios: | ras:       |           |             | u<br>V       |                    | Pólza            | Sub<br>Descu                    | \$0.00<br>-Total:<br>entos:<br>I.V.A:<br>Total:<br>ticipo: | 4             | 187.35<br>\$0.00<br>\$29.98<br>217.33<br>\$0.00         |
| ódigo de Bar<br>sta de Precio<br>orma de Pag<br>mentarios:  | ras:       |           |             | u<br>v       |                    | Pólza            | Sub<br>Descu<br>An<br>Total Ant | \$0.00<br>-Total:<br>entos:<br>I.V.A:<br>Total:<br>5cipo:  |               | 187.3<br>\$0.00<br>\$29.98<br>217.3<br>\$0.00<br>\$0.00 |

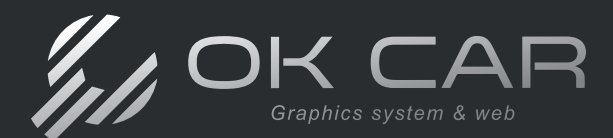

### **Remover conceptos no autorizados**

De misma forma, podrás remover conceptos para que ya no aparezcan dentro de la consulta.

Presiona la tecla **Ctrl en tu teclado**, selecciona los conceptos a remover, y presiona el botón **Remover Conceptos No Autorizados**.

| Radin Sodal:         Poducto:         Descripcini         Categoria:         Sub Categoria:         Pedra fra:                                                                                                    | a: XENON | INDUSTRIAL ARTICLES             | Sucursal: X | ENON   |              | + Usuario    | 17 C       |            | 3.4         |             |               |           |          |           |          |      |         |        |     |
|----------------------------------------------------------------------------------------------------|----------|---------------------------------|-------------|--------|--------------|--------------|------------|------------|-------------|-------------|---------------|-----------|----------|-----------|----------|------|---------|--------|-----|
| *       0       01/10/2023       *       10/10/2023       *       Nueva Blagueda       E-mail       When Ablague       946         *       *       *       0       01/10/2023       *       Buccar       Nueva Blagueda       E-mail       When Ablagueda       E-mail       When Ablagueda       E-                                                                                                    |          | Razón Sodal:                    | Product     | 01     | Descripción: | Categoría:   | Sub Catego | via: Fecha | nicio: P    | echa finc   |               |           |          |           |          | 1    |         |        |     |
| Pater source of para suppor por dicta column:         Pater source source       Pater Source       Pater Source                                                                                                    | 2        |                                 | 11          | 1      |              |              | 4          | - 01/10    | 2023 - 1    | 1/12/2023 - | Buscar        | Nueva Bús | iqueda E | E-mail    | WhatsApp | SMS  |         |        |     |
| Palla Opera.         Fedra Interno         Fedra Almacin         Clientie         Radio Social         RFC         Caluar         E-easil         Vehicula ID         Tpo Vehicula         Models         Subbodie         Lis         Afin         Pacea         Calir         N           7.870         14/11/2023.         MATRIZ         00498         DMEE: 00.         KANDIDID:         442475020         Matrixpon.         1.592         CAMDRETA         NESS         0.         2.8.         2021         BMC123         BANCO           7.870         14/11/2023.         MATRIZ         R.         RORDIDI.         KANDIDIDI.         442475020         Matrixpon.         1.597         CAMDRETA         NESS         P.290         CHASS CA.         2.8.         2021         BMC23           7.907         12/12/2023.         MATRIZ         R.         RORDIDI         KANDIDIDI         445643326         Inperdigno.         1.614         AITO         FORD         F-290         CHASS CA.         2.8.         2021         5451         RANCO           7,907         12/12/2023.         MATRIZ         R.         RORDIDI         KANDIDIDI         445643326         Inperdigno.         1.613         AITO         PORD         F-290         CHASS CA.                                                                                                    | colu     | nna aquí para agrupar por dicha | columna     |        |              |              |            |            |             |             |               |           |          |           |          |      |         |        |     |
| 7,870       14/11/2023       MATRIZ       00458       DAMEE 00       KAX0010101       442450205       MATRIZ       ALLAL       C       202       202       EAACO         7,870       14/11/2023       MATRIZ       EF       EABERT FL       KAX0010101       442455226       MATRIZ       NUSAN       NP300       CHAISS CA.       2.9.       202       SPR56         7,977       12/12/2023       MATRIZ       R.       RORRIDOL L       KAX001010       4426483268       Hore: Byon.       1,614       AUTO       PORD       F-250       2.9.       2015       TRAILER       BANCO         7,907       12/12/2023       MATRIZ       R.       RORRIDOL L       KAX001010       4426483268       Hore: Byon.       1,614       AUTO       PORD       F-250       2015       TRAILER       BANCO         7,906       14/12/2023       MATRIZ       R.       RORRIDOL L       KAX001010       4426683268       Hore: Byon.       1,632       AUTO       SPRTE/Y       AURE       202       349T         2       7,908       14/12/2023       MATRIZ       R.       RORRIDOL L       KAX001010       4426683268       Hore: Byon.       1,632       AUTO       SPRTE/Y       2015       34ELT       20                                                                                                    |          | Folio Opera Folio Interno       | Fecha       | Amacin | Clente       | Razón Social | RFC        | Celular    | E-mail      | Vehiculo ID | Tipo Vehicula | Marca     | Modela   | SubModelo | Lite     | Año  | Places  | Color  | No. |
| 7,879       16/11/2023       MATRIZ       EF       ELEMENT FL       KAX001010       fncturason       1,567       CAMIDNETA       NESSAN       NP300       CHASIS CA.       2.8.       2021       SY875         7,977       12/12/2023       MATRIZ       RL       RODRIGOL       KAX001010.       442643326       Hoses@goo.       1,614       AUTO       FORD       F-250       201       SY875         7,977       12/12/2023       MATRIZ       RL       RODRIGOL       KAX001010       442643326       Hoses@goo.       1,614       AUTO       FORD       F-250       201       SY875         7,907       12/12/2023       MATRIZ       RL       RODRIGOL       KAX001010       442643326       Hoses@goo.       1,632       AUTO       PORD       F-250       201       SY875         7,908       14/12/2023       MATRIZ       RL       RODRIGOL       KAX001010       442643326       Hoses@goo.       1,532       AUTO       BHTLEY       AURE       2022       3497T         7,908       14/12/2023       MATRIZ       RL       RODRIGOL       KAX001010       442643336       1,552       AUTO       BHTLEY       AURE       2012       3497T       2013       341T       2013                                                                                                    |          | 7,870                           | 14/11/2023  | MATRIZ | 00450        | DANIEL GO    | XAXX01010. | 4424750209 | Iniz@goov   | 1,622       | AUTO          | ACURA     | a.       |           |          | 2020 | BMC123  | BLANCO |     |
| 7,807       12/12/2023       MATRIZ       RL       ROORIDOL       KANDIDIOL       445643358       rhese18gao       1,814       AUTO       FORD       F-250       2015       TRA122R       BLANCO         7,807       12/12/2023       MATRIZ       RL       ROORIDOL       KANDIDIOL       445643358       rhese18gao       1,814       AUTO       FORD       F-250       2015       TRA122R       BLANCO         7,806       12/12/2023       MATRIZ       RL       ROORIDOL       KANDIDIO       445643358       rhese18gao       1,814       AUTO       FORD       F-250       2015       TRA122R       BLANCO         7,806       14/12/2023       MATRIZ       RL       ROORIDOL       KANDIDIO       445683358       rhese18gao       1,522       AUTO       BENTEY       ALNE       2022       3493T         7,808       14/12/2023       MATRIZ       RL       ROORIDOL       KANDIDIO       445683358       1,522       AUTO       BENTEY       ALNE       2022       3493T         7,809       14/12/2023       MATRIZ       00400       RAFA MAR       KANDIDIO       4456683268       1,572       AUTO       REMALAT       STEPWAY       2013       349LIT       2013       349LIT                                                                                                    |          | 7,879                           | 16/11/2023  | MATRIZ | Ð            | ELEMENT FL   | XAXX01010  |            | facturation | 1,567       | CAMIONETA     | NIESAN    | NP300    | CHASIS CA | 2.5.     | 2021 | SY8765  |        |     |
| 7,907       12/12/2023.       MATRIZ       RL       RODRIDOL.       MAX001010.       442683358.       rhper@gen.       1,814       AUTO       PORD       P-290       2016       TAA1228.       BLANCO         7,908       14/12/2023.       MATRIZ       RL       RODRIDOL.       KAX001010.       442683358.       rhper@gen.       1.632       AUTO       BHTLEY       AURE       2022       349T         2       7,908       14/12/2023.       MATRIZ       RL       RODRIDOL.       KAX001010.       442683358.       hper@gen.       1.632       AUTO       BHTLEY       AURE       2022       349T       Image: State State Sta |          | 7,907                           | 12/12/2023  | MATRIZ | RL           | RODRIGO L    | XAXX01010. | 4426683268 | rlopez@gpo. | 1,614       | AUTO          | FORD      | F-250    |           |          | 2016 | TRA123R | BLANCO |     |
| 7,908       14/12/2023.       MATHIZ       RL       ROORIGOL       KAX001010       442643328       Hope:/bgoo       1.632       AUTO       BRITLEY       AZUKE       2022       349KT         7,908       14/12/2023       MATHIZ       RL       ROORIGOL       KAX001010       442643328       Hope:/bgoo       1.632       AUTO       BRITLEY       AZUKE       2022       349KT         7,908       14/12/2023       MATHIZ       RL       ROORIGOL       KAX001010       4426483288       1.572       AUTO       BRITLEY       AZUKE       2022       349KT         7,909       14/12/2023       MATHIZ       00400       RAFA MAR       KAX0001010       4426483288       1,572       AUTO       REHULEY       2013       344LIT         7,909       14/12/2023       MATHIZ       00400       RAFA MAR       KAX0001010       4426483288       1,572       AUTO       REHULEY       2013       344LIT                                                                                                    | D        | 7,907                           | 12/12/2023  | MATRIZ | RL.          | RODRIGO L    | XA30K01010 | 4426683268 | rlopez@gpo  | 1,614       | AUTO          | FORD      | F-250    |           |          | 2016 | TRA123R | BLANCO |     |
| 7,908       14/12/2023MATRIZ       9L       RODRIDOLKAXX010104426483268       1,852AUTO       BERTLEY       AZUNE       202234817         2       7,909       14/12/2023MATRIZ       00408       RAFA MARKAXX010104426483268       1,572AUTO       BERTLEY       AZUNE       202234817         2       7,909       14/12/2023MATRIZ       00408       RAFA MARKAXX010104426483268       1,572AUTO       REMALAT       STEPWAY       2019                                                                                                    |          | 7,908                           | 14/12/2023  | MATRIZ | RL           | ROORIGO L    | XAXX01010. | 4426683268 | rlopez@goo. | 1,632       | AUTO          | BENTLEY   | AZURE    |           |          | 2022 | 345RT   |        |     |
| 2,869       1.4/12/2023_MATHER       00-400       RAFA AMAR                                                                                                    |          | 7,908                           | 14/12/2023  | MATRIZ | RL           | ROORIGO L    | XAXX01010  | 4426683268 | rlopez@gpo  | 1,632       | AUTO          | BENTLEY   | AZURE    |           |          | 2022 | 345RT   |        |     |
| 7,909         14/12/2023MATRIZ         00400         RAFA MARIKAXX010104456483368         1,572         AUTO         REHAULT         STEPNAY         2019         344LIT                                                                                                    |          | 7,909                           | 14/12/2023  | MATRIZ | 00400        | RAPA MAR     | XAXX01010  | 4426683268 |             | 1,572       | AUTO          | RENAULT   | STEPWAY  |           |          | 2019 | 34RLJT  |        |     |
| ctrl                                                                                                    |          |                                 |             |        |              |              |            |            |             |             |               |           |          |           |          |      |         |        |     |
|                                                                                                    |          | 7,909                           | 14/12/2023  | MATRIZ | 00400        | RAFA MAR     | XAXX01010  | 4426683268 |             | 1,572       | AUTO          | RENAULT   | STEPWAY  |           |          | 2019 | 34RLJT  |        |     |

Para mayor apoyo consulte nuestro canal de videos tutoriales. De clic en el ícono de Youtube para llevarlo directo al canal.

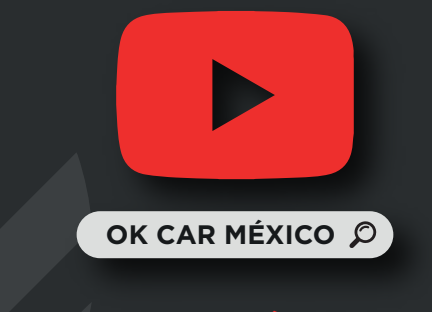

Conmutador telefónico. Únicamente llamadas.

# C 442 454 06 81 OPCIÓN 1

Conmutador WhatsApp. Únicamente mensajes.

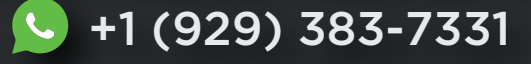